# 学費等手続サイト ペイアシスト PAY ASI-st の利用方法

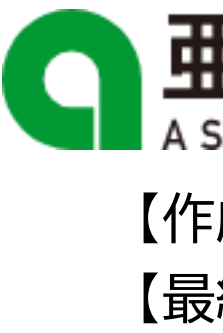

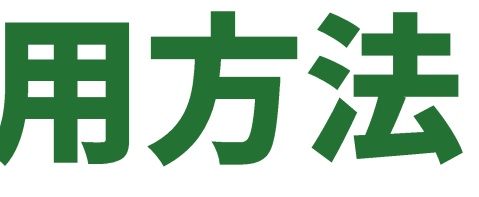

# 亜細亜:

【作成部署】財務部財務課 【最終更新】2025/2/7

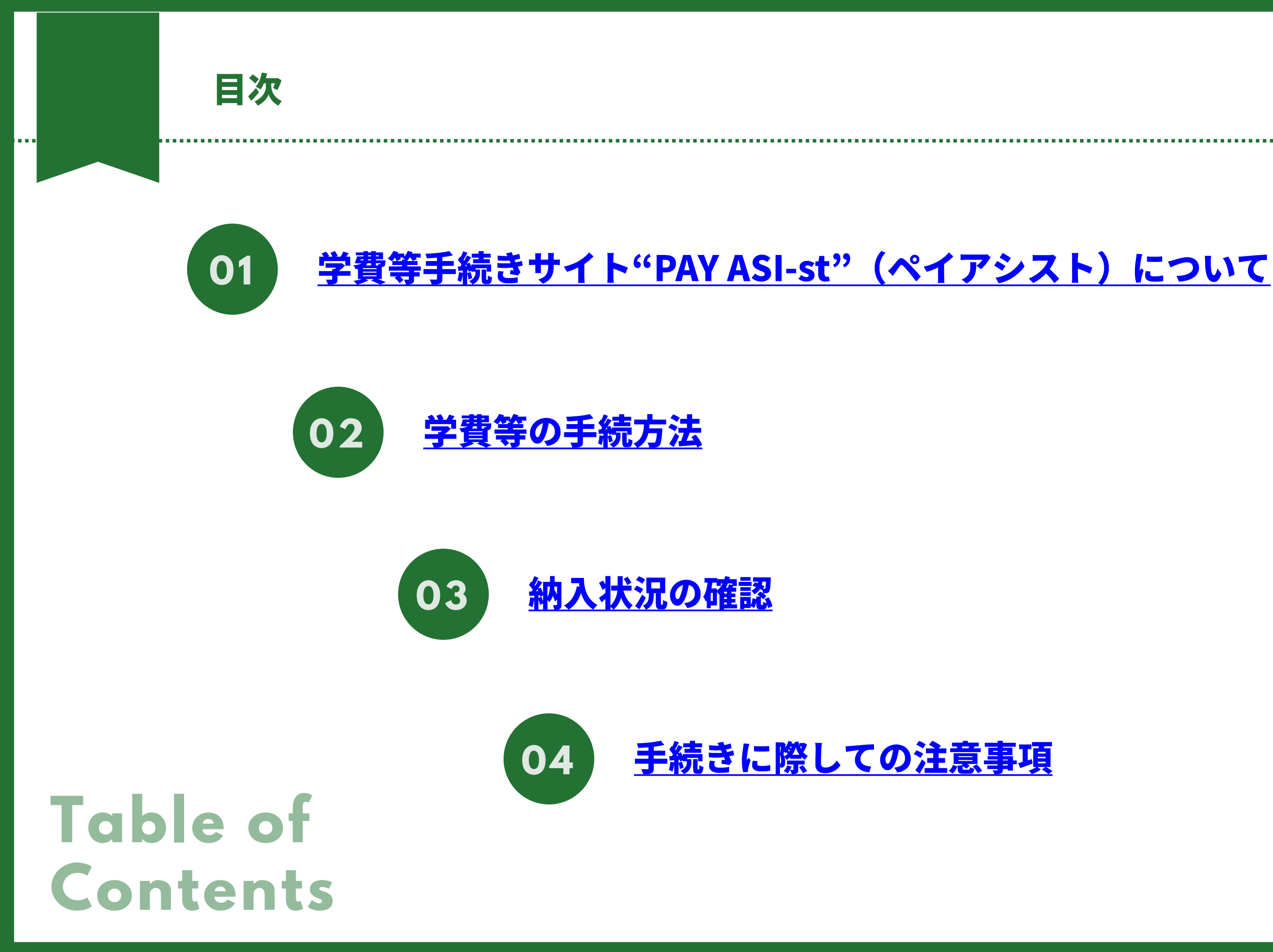

# 学費等手続サイトペイアシスト PAY ASI-st について

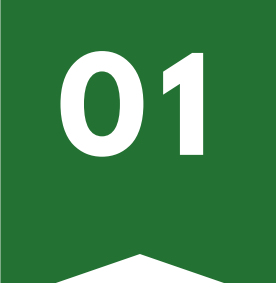

本学では在学生・学費負担者様の利便性向上を目的に『学費等手続きサイト"PAY ASI-st"(ペイアシ スト)』をWEBサイト上に開設しています。学費や留学研修費等のお支払いにつきましては、同サイト を通じての手続きになります。

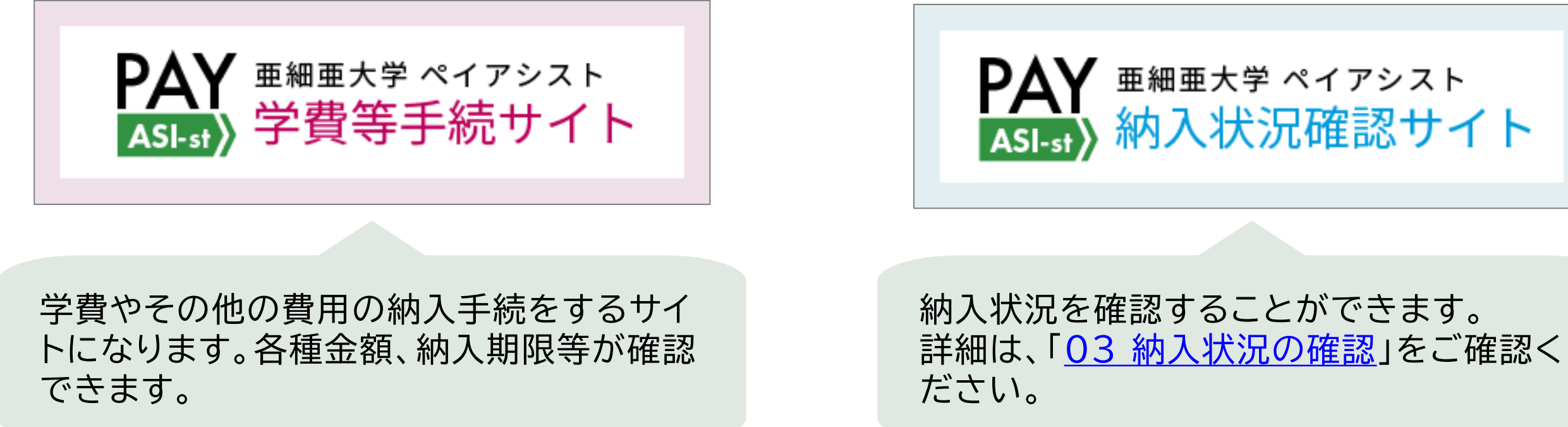

### PAY ASI-stサイトをご利用いただくために、以下の環境でのご利用を推奨いたします。

| PC                                                        |  | スマートフォン/タブレット                                                        |                                                                                                    |
|-----------------------------------------------------------|--|----------------------------------------------------------------------|----------------------------------------------------------------------------------------------------|
| OS: Windows10,11<br>ブラウザ: Microsoft Edge<br>Google Chrome |  | iOS: 13~18<br>ブラウザ: Safari<br>Andrios OS:8~14<br>ブラウザ: Google Chrome | PAY TOTO Jam.<br>Paten 0.7<br>Paten 0.4<br>Paten 1.4<br>Paten 1 |

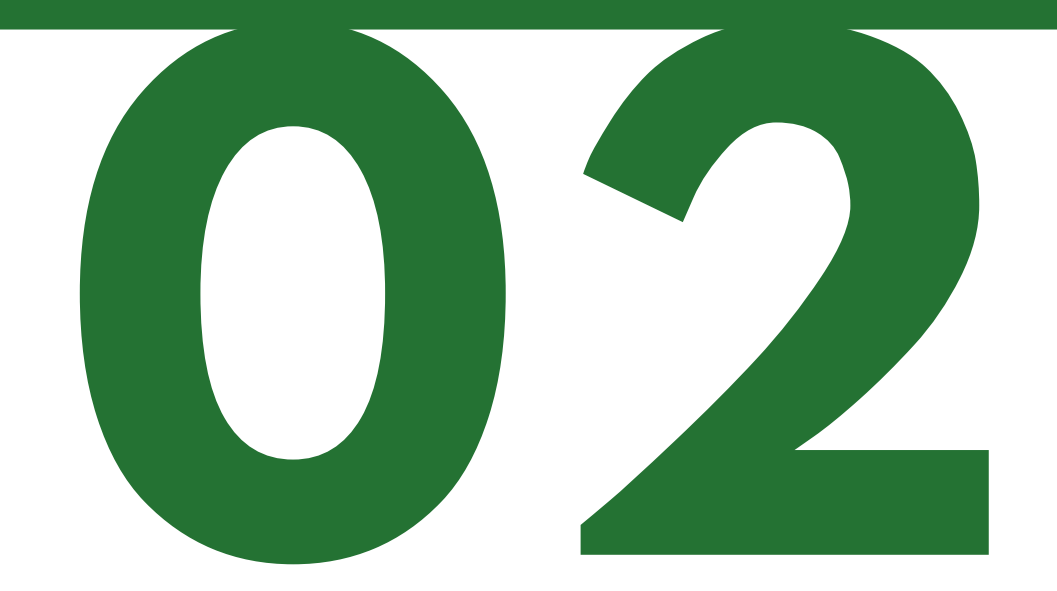

# 学費等の手続方法

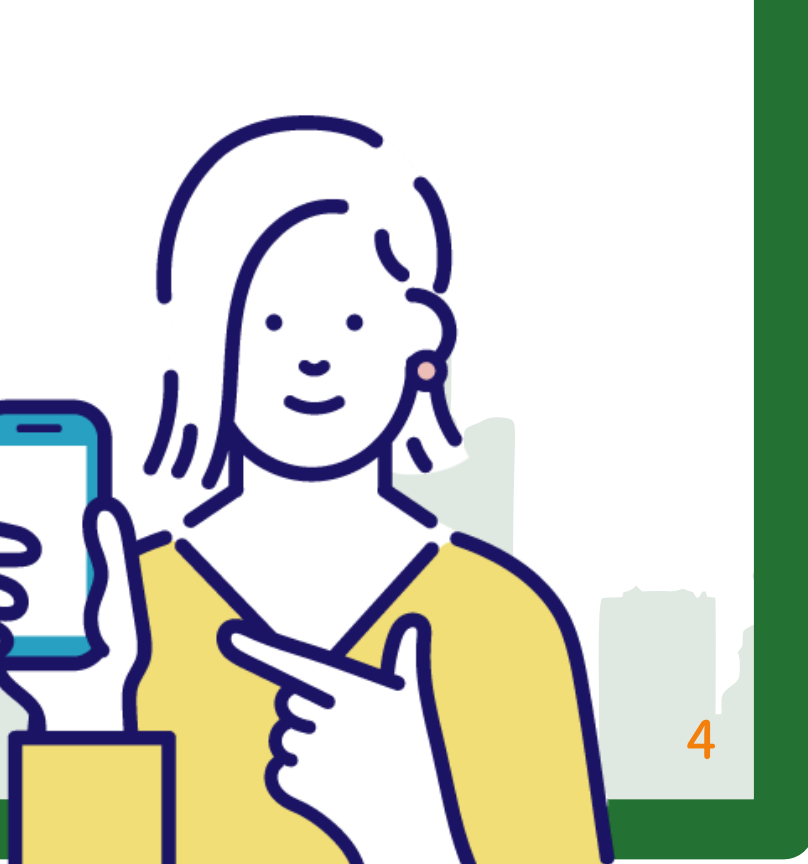

ログイン方法 01

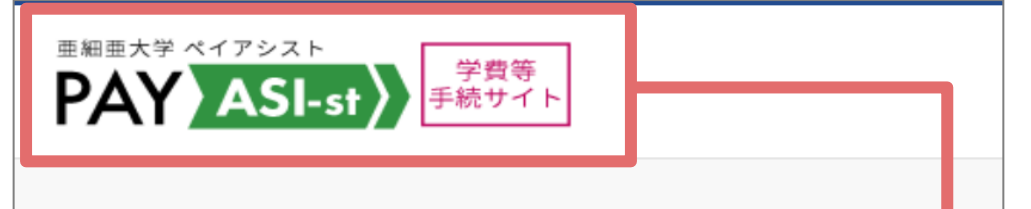

### 学生情報の入力

学生情報の確認をいたします。 学籍番号(7桁)と生年月日(8桁)を入力してください。

認証エラーの場合、以下の理由が考えられます。 ①入力情報の誤り→再度正しい情報をご入力くださ い。

②修学支援新制度対象者→金額が確定するまでログイ ンできません。

③特待生、スポーツ奨学生→金額確定するまでログイ ンできません。

④年間学費を納入済み→「納入状況確認サイト」の方 をご確認ください。

ログイン

### 学籍番号(7桁)

### 生年月日(8桁)

「PAY ASI-st(学費等手続サイト)」をクリックし、同サイト へ遷移します。

※ ロゴがピンク色ではなく水色の場合は別サイトとなりま

PAY <sup>亜細亜大学 ペイアシスト</sup> ASI-st》学費等手続サイト

※"/"は不要です。

すので入り直してください。

学生情報入力

ログインID

パスワード

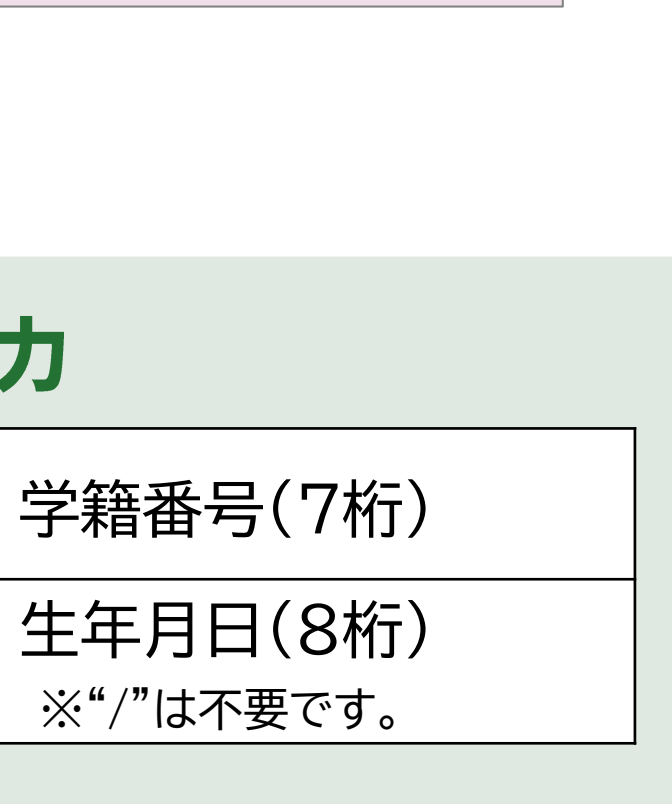

5

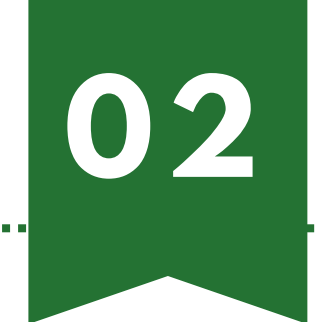

## 個人情報保護方針

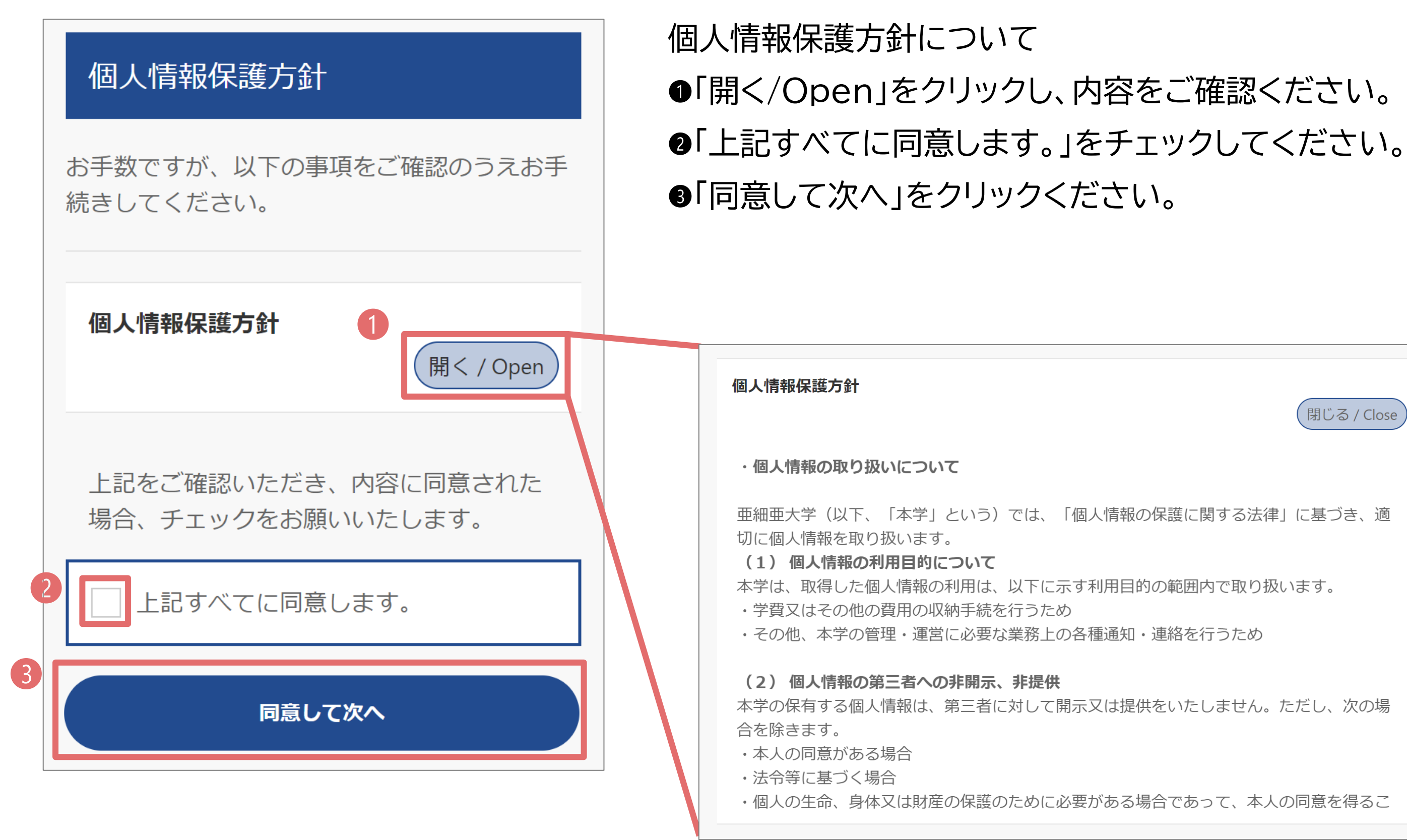

閉じる / Close

 $\mathbf{03}$ 

## お支払内容の選択

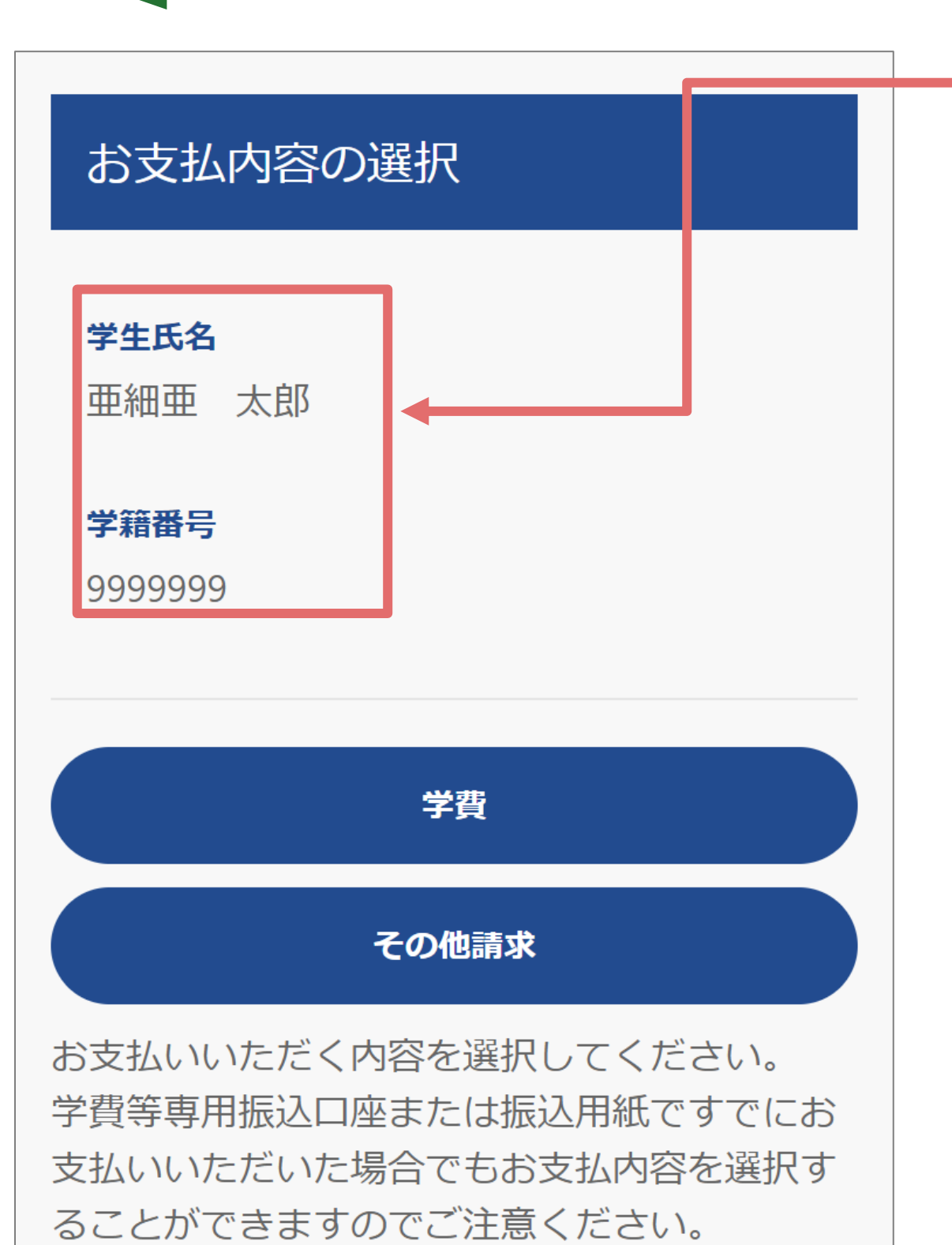

学生氏名・学籍番号に誤りがないかご確認ください。

### 学費

学費は、春学期は2月中旬、秋学期は8月下旬に大学ホー ムページにてお知らせいたしますので、ご確認のうえお手 続きください。 学費納入方法:https://www.asia-

u.ac.jp/campuslife/fees/faculty.html

### その他請求

留学研修費やその他費用をお手続きする際に使用します。 請求がない場合は表示されません。 その他費用の納入期限は、別途案内があります。

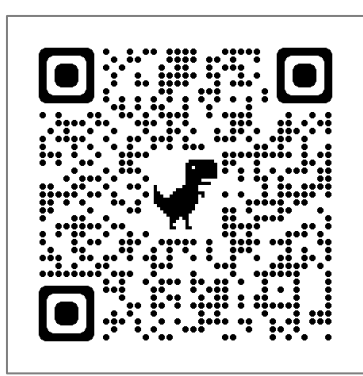

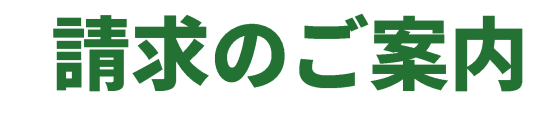

| 子生氏名                                            |                                       |
|-------------------------------------------------|---------------------------------------|
| 亜細亜 太郎                                          |                                       |
| <b>学籍番号</b><br>9999994                          |                                       |
| <sup>4</sup> 費は、「一括」または「半野<br>してよりご選択のうえ、お支持    | 明」より納入方法をお選びいただけます。<br>仏い手続きを行ってください。 |
| 納入期限                                            | 2023年10月31日                           |
| 〕 ⋛費一括納入                                        |                                       |
| 請求内容                                            | 2023年度学費一括                            |
| 納入金額                                            | 1,048,500円                            |
|                                                 | 一括納入明細                                |
|                                                 |                                       |
| 学費半期納入                                          | 2002年度光速1/10                          |
| 請求内容                                            | 2023年度字賀半期                            |
| 杓入並額                                            | []006,000                             |
|                                                 | 半期納入明細                                |
| 経済的事情等により、                                      | 納入期限までに学費を納入することが難しい場合、延納の申           |
|                                                 | す。<br>IC所定の手続きを行い、学長の許可をもって学費延納が認め    |
| 請をすることができま<br>決められた受付期間内                        |                                       |
| 請をすることができま<br>決められた受付期間内<br>られます。<br>詳細については、大学 | 公式サイトの学費納入方法「延納」をご確認ください。             |

1年間の学費を一括納入する方法と、春学期分と秋学期分 の2回に分けて納入する方法があります。 ●「学費一括納入」または「学費半期納入」をチェックしてく ださい。(その他請求の場合は一括のみとなります。) ❷「次へ」をクリックしてください。

## ※留学生、修学支援新制度利用者は半期ごとの納入となり ます。

※年間休学者は一括の納入となります。

| 納入金額     |
|----------|
| 380,000円 |
| 130,000円 |
| 10,000円  |
| 3,500円   |
| 5,000円   |
| 10,000円  |
|          |

05

### お支払方法の選択

### お支払方法の選択

学生氏名

亜細亜 太郎

### 学籍番号

9999999

以下よりお支払方法をお選びください。

### <注意>

各決済手段に応じた事務手数料が発生します。(特にクレジッ トカードは2.35%(例:国際関係学部2年牛年額学費<R5年 度入学>1,088,500円の支払いでクレジットカードを利用した 場合、事務手数料は 25,580 円で支払総額(手数料含む) 1,114,080 円となります)の事務手数料が発生しますのでご注 意ください。) クレジットカードは一括払いのみになります。

Pay-easyは100万円以下の支払の場合でのみご利用できます。

### 学費等専用振込口座

クレジットカード

Pay-easy

### 振込用紙出力(銀行窓口払い)

上記以外に教育ローンやFlywire(海外送金)をご検討の際は、 「振込用紙出力」から請求金額をご確認のうえ、各種サイトに てお手続きください。 ▶教育ローン: https://www.asia-

u.ac.jp/campuslife/scholarship/loan.html

► Flywire : asia-u.flywire.com

▶NTT スマートトレード 学費公共スマート払い (クレジット

カード): https://soukin.chocom.jp/cb/

PAY ASI-stサイトにログイン後、下記の(1)~(7)いずれ かの方法で納入のお手続きをしてください。 (1) 「学費等専用振込口座」を確認し、ATM・インターネット バンキングから振込 (2) <u>クレジットカードを利用して収納代行業者(SMBC GMO</u>

- <u>PAYMENT)経由で納入</u>

(3) <u>Pay-easy(ペイジー)を利用してATM・インターネット</u> <u>バンキングから収納代行業者(SMBC GMO PAYMENT)経由で</u> 納入 振込金額(手数料を含まない額)が100万円以下の場合、利用可能

- (4) 振込用紙を印刷して銀行窓口で振込
- (5) 教育ローンを利用して納入
- (6) <u>Flywire(学校納入金収納代行サービス)を利用して海</u> 外から納入
- (7) <u>クレジットカードを利用してNTTスマートトレード(学費</u>
  - 公共スマート払い)経由で納入

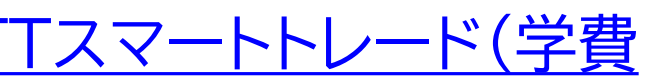

## 「学費等専用振込口座」を確認し、ATM・インターネットバンキング から振込

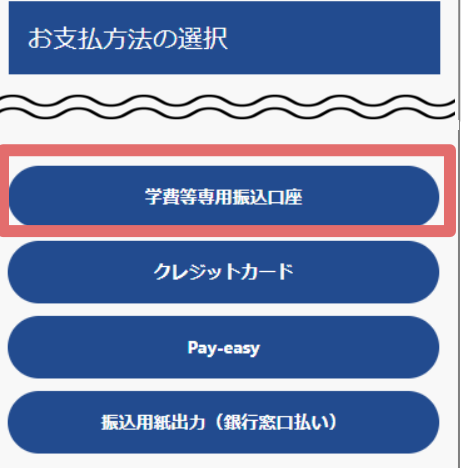

教育ローンやFlywire (海外送金)をご検討の際 は、「振込用紙出力」から請求金額をご確認の うえ、各種サイトにてお手続きください。 ▶教育ローン: https://www.asiau.ac.jp/campuslife/scholarship/loan.html ► Flywire : asia-u.flywire.com

### 振込先口座

### 学生氏名

亜細亜 太郎

### 学籍番号

9999993

この画面を保存いただき、以下の専用口座にATMやインターネットバ ンキングからお振込みください。 なお、以下の振込人情報を必ず入力しお振込みください。 専用口座の口座種別は【普通】です。 また、手数料が発生する場合は依頼人様負担となりますのでご注意く ださい。

| 振込人情報  | A1079999993ፆንኾፆ      |
|--------|----------------------|
| 支払方法   | 学費等専用振込口座            |
| 請求内容   | 2023年度秋学期学費          |
| 支払期日   | 2023年10月31日          |
| 銀行番号   | 0009                 |
| 銀行名    | 三井住友銀行               |
| 支店番号   | 763                  |
| 支店名/種別 | 中央支店/普通預金            |
| 口座番号   | 1234567              |
| 口座名義   | <b>カ゛ク)アシ゛アカ゛クエン</b> |
| 請求金額   | 538,500円             |
|        |                      |

この画面を終了するには「ブラウザのタブ」を閉じてください。

「学費専用振込口座」をクリックすると、振込先等が表 示されます。この画面を保存し、ATM・インターネット バンキングにてお振込みください。 お振込みの際は必ず振込依頼人名を、右図赤枠内の とおり、【納入コード(A107)、学籍番号(7桁)、学生 カナ氏名】の順に行ってください。

- ※ お手続きの際、振込用紙に印字された依頼人名を入力できなかっ た場合は、必ず財務課までご連絡ください。
- ※ 学費等専用振込口座は学生一人一人で口座番号が異なります。必 ず振込時に入力した口座番号が間違いないかご確認のうえ、処理 を完了させてください。
- ※ ATM・インターネットバンキングの振込上限額によりお手続きでき ない場合もありますので、予めご利用の銀行にご確認ください。

## クレジットカードを利用して収納代行業者(SMBC GMO PAYMENT) 経由で納入

| お支払方法の選択                                                                  |  |
|---------------------------------------------------------------------------|--|
| ~~~~~~                                                                    |  |
| 学費等専用振込口座                                                                 |  |
| クレジットカード                                                                  |  |
| Pay-easy                                                                  |  |
| 振込用紙出力(銀行窓口払い)                                                            |  |
| 教育ローンやFlywire(海外送金)をご検討の際<br>は、「振込用紙出力」から請求金額をご確認の<br>うえ、各種サイトにてお手続きください。 |  |

▶教育ローン: https://www.asiau.ac.jp/campuslife/scholarship/loan.html

► Flywire : asia-u.flywire.com

2

| お支払者情報の登録         |           | 登録内容の確認               |
|-------------------|-----------|-----------------------|
| 学生氏名              |           | 学生氏名                  |
| 亜細亜 太郎            |           | 亜細亜 太郎                |
| 学籍番号              |           | 学籍番号                  |
| 9999999           |           | 9999999               |
|                   |           |                       |
|                   |           |                       |
| <b>亜細亜</b> 化子     |           | クレンットカート (事務于叙科2.35%) |
|                   |           | お支払者氏名                |
| 文払者氏名( 全角刀ナ)   必須 |           | 亜細亜 花子                |
| アジア ハナコ           |           | お支払者氏名(全角力ナ)          |
|                   |           | アジア ハナコ               |
|                   |           | 請求内容                  |
|                   | 次へ        | 2023年度学費半期            |
|                   | 豆ろ        | 支払期限                  |
|                   |           | 2023年10月31日           |
|                   |           |                       |
| 支払 さわろカー          | -ドの古の氏名をう |                       |
| XJACIUOJ          |           |                       |
| +1                |           |                       |
| にいる               |           |                       |

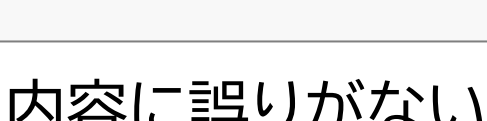

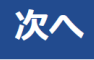

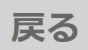

### 内容に誤りがないかご確認ください。

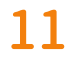

## クレジットカードを利用して収納代行業者(SMBC GMO PAYMENT) 経由で納入

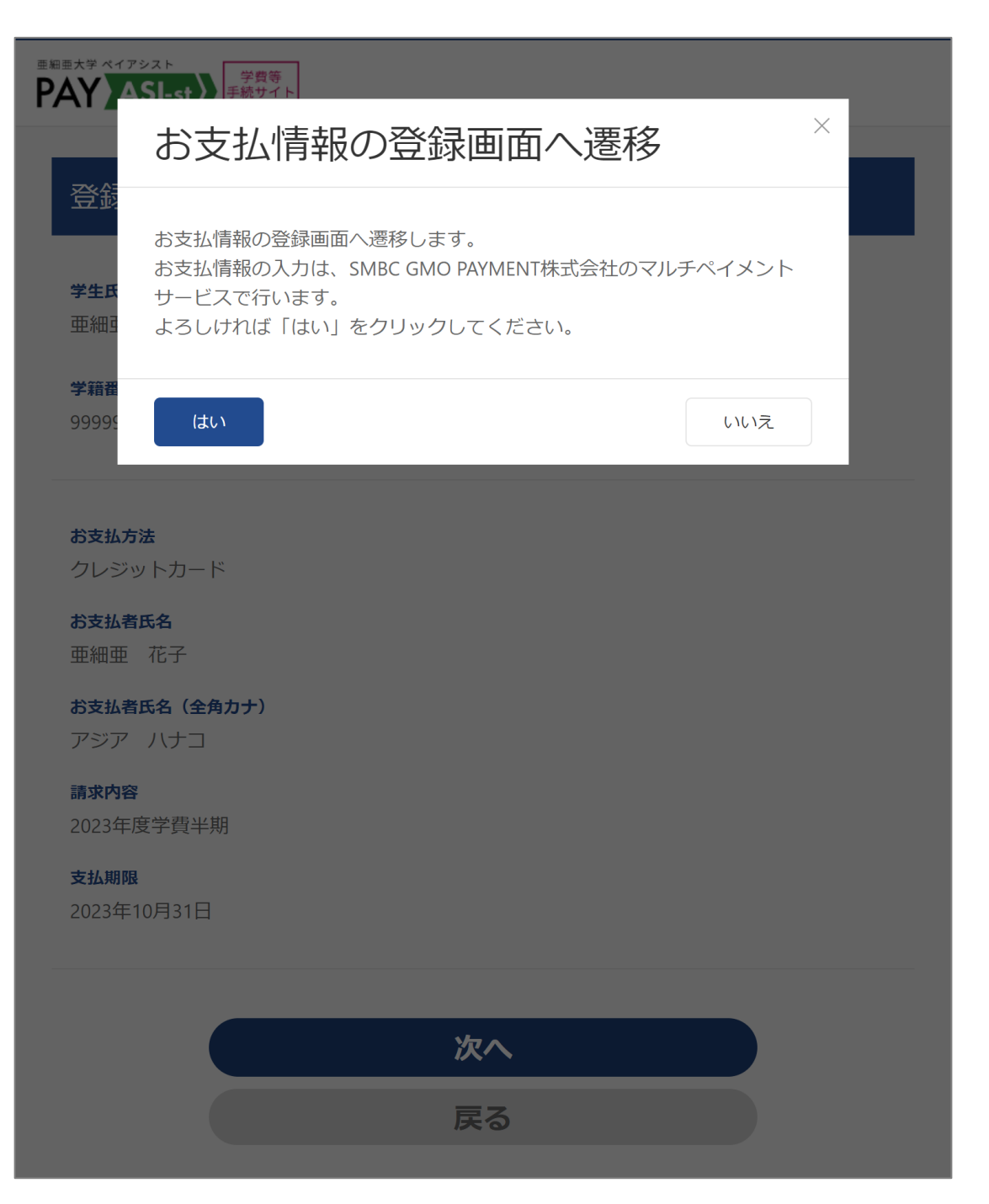

### 「はい」をクリックすると、SMBC GMO PAYMENTの外部サイトに遷移します。

| - | <u>クレジットカード詳細</u> |                                 |  |  |  |
|---|-------------------|---------------------------------|--|--|--|
|   | 利用可能な             | VISA / MASTER<br>American Expre |  |  |  |
|   |                   | ※各種カードのデヒ                       |  |  |  |
|   | 手数料               | <mark>2.35%</mark> (2025年2月     |  |  |  |
|   | 利用制限              | 1回の上限額:1千7                      |  |  |  |

※ クレジットカード利用上限額によりお手続きできない場合もありま すので、予めご利用のカード会社にご確認ください。

/ JCB ess / Diners Club

ビットカードも利用可能

月5日現在)

万未満

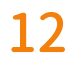

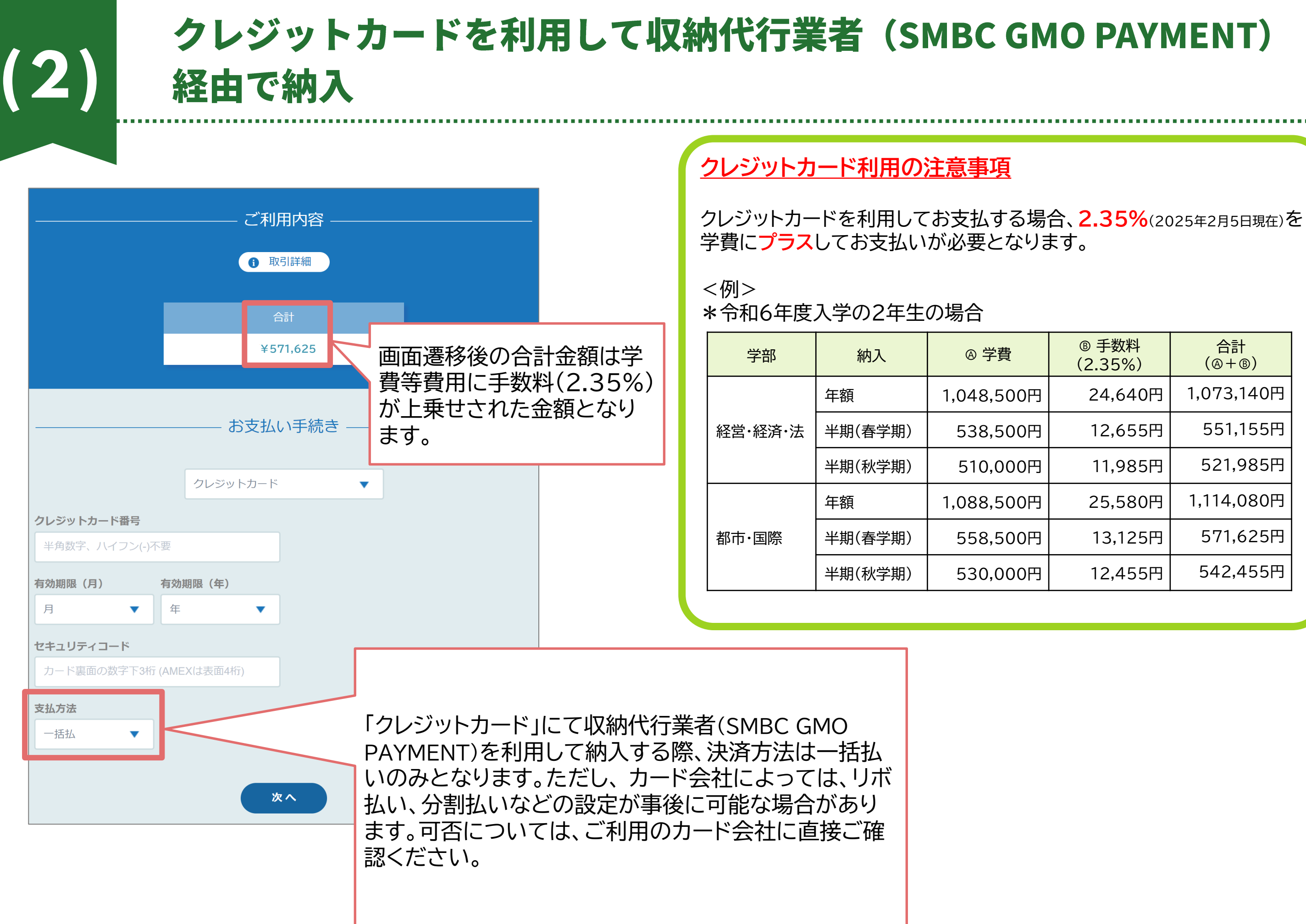

|   | ® 手数料<br>(2.35%) | 合計<br>(@+®) |
|---|------------------|-------------|
| 3 | 24,640円          | 1,073,140円  |
| 3 | 12,655円          | 551,155円    |
| 3 | 11,985円          | 521,985円    |
| 3 | 25,580円          | 1,114,080円  |
| 3 | 13,125円          | 571,625円    |
| 3 | 12,455円          | 542,455円    |
|   |                  |             |

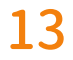

| 2)                           | クレジットカ<br>経由で納入 | ードを利 | 用して収納代行  | 業者(SMBC)                                                       |
|------------------------------|-----------------|------|----------|----------------------------------------------------------------|
|                              |                 |      |          | ご利用内容                                                          |
|                              | ご利用内容           |      |          | ● 取引詳細                                                         |
|                              | 6 取引詳細          |      | さながでナフレ  | 合計                                                             |
|                              |                 |      | 次済か ぐさると | ¥571,625                                                       |
|                              | 合計              |      |          | お支払い手編                                                         |
|                              | ¥571,625        |      |          |                                                                |
|                              |                 |      |          | お支払い手続きが完了しました。           決済手段         クレジットカード決済              |
|                              | お支払い手続き         |      |          | 支払方法         一括払           クレジットカード番号         411111******1111 |
|                              |                 |      |          |                                                                |
|                              | クレジットカード        |      |          | サイトに戻る                                                         |
| <b>クレジットカード番号</b><br>41***** |                 |      |          |                                                                |
| <b>与効期限(月 / 年)</b>           |                 |      |          |                                                                |
| 04 / 2030                    |                 |      |          | ご利用内容                                                          |
| 2キュリティコード                    |                 |      |          | ● 取引詳細                                                         |
| ***                          |                 |      |          |                                                                |
| 支払方法                         |                 |      | 決済失敗すると  | ¥571,625                                                       |
| 一括払                          |                 |      |          | 公支払い手続きに失敗しました                                                 |
|                              |                 |      |          | おえばい <del>すれてに入れていたので</del> 。<br>指定されたカード番号または支払方法が正しくありません。   |
|                              | 再入力 確定          |      |          | 面入力                                                            |
|                              |                 |      |          | ( 再入力                                                          |

### 内容をご確認いただき、「確定」をクリックしてください。

※クレジットカード払い手続完了後のキャンセルについては財務課までお問い合わせください。 なお、お申し出のタイミングによってはご希望に添えない場合があります。

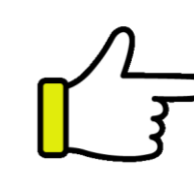

## MO PAYMENT)

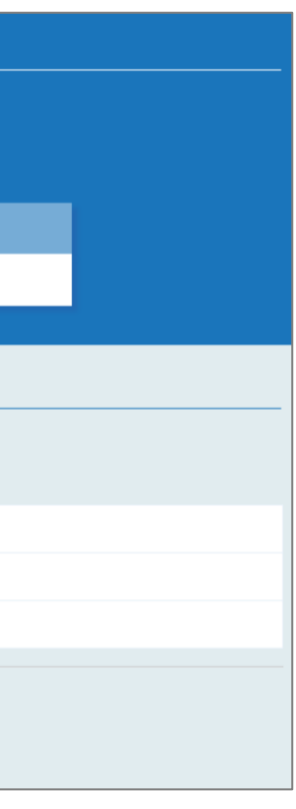

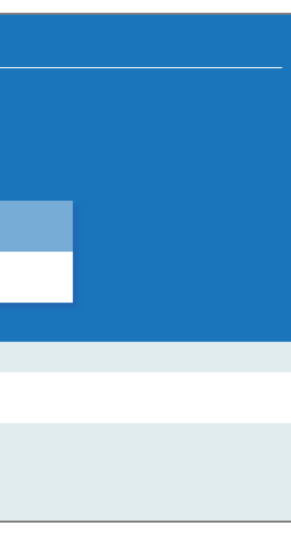

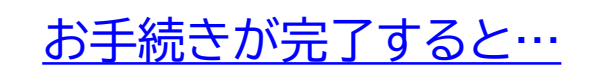

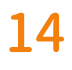

# Pay-easy (ペイジー)を利用してATM・インターネットバンキング から収納代行業者(SMBC GMO PAYMENT)経由で納入

| お支払方法の選択                                                                   |
|----------------------------------------------------------------------------|
| ~~~~~~~~~~~~~~~~~~~~~~~~~~~~~~~~~~~~~~~                                    |
| 学費等専用振込口座                                                                  |
| クレジットカード                                                                   |
| Pay-easy                                                                   |
| 振込用紙出力(銀行窓口払い)                                                             |
| 教育ローンやFlywire (海外送金)をご検討の際<br>は、「振込用紙出力」から請求金額をご確認の<br>うえ、各種サイトにてお手続きください。 |

u.ac.jp/campuslife/scholarship/loan.html

► Flywire : asia-u.flywire.com

| お支払者情報の登録                                       | 登録内容の確認                                                   |
|-------------------------------------------------|-----------------------------------------------------------|
| <b>学生氏名</b><br>亜細亜 太郎<br><b>学籍番号</b><br>9999999 | <b>学生氏名</b><br>亜細亜 太郎<br><b>学籍番号</b><br>9999998           |
| <b>お支払者氏名 必須</b><br>亜細亜 花子<br>お支払者氏名(全角カナ) 必須   | <b>お支払方法</b><br>Pay-easy(ペイジー)<br><b>お支払者氏名</b><br>亜細亜 花子 |
| アジア ハナコ                                         | <b>お支払者氏名(全角カナ)</b><br>アジア ハナコ<br><b>請求内容</b>             |
| 次へ<br>戻る                                        | 2023年度学費半期<br><b>支払期限</b><br>2023年10月31日                  |

Pay-easyは100万円以下の送金時に 利用可能です。 お支払される口座名義の方の氏名を入力 ください。

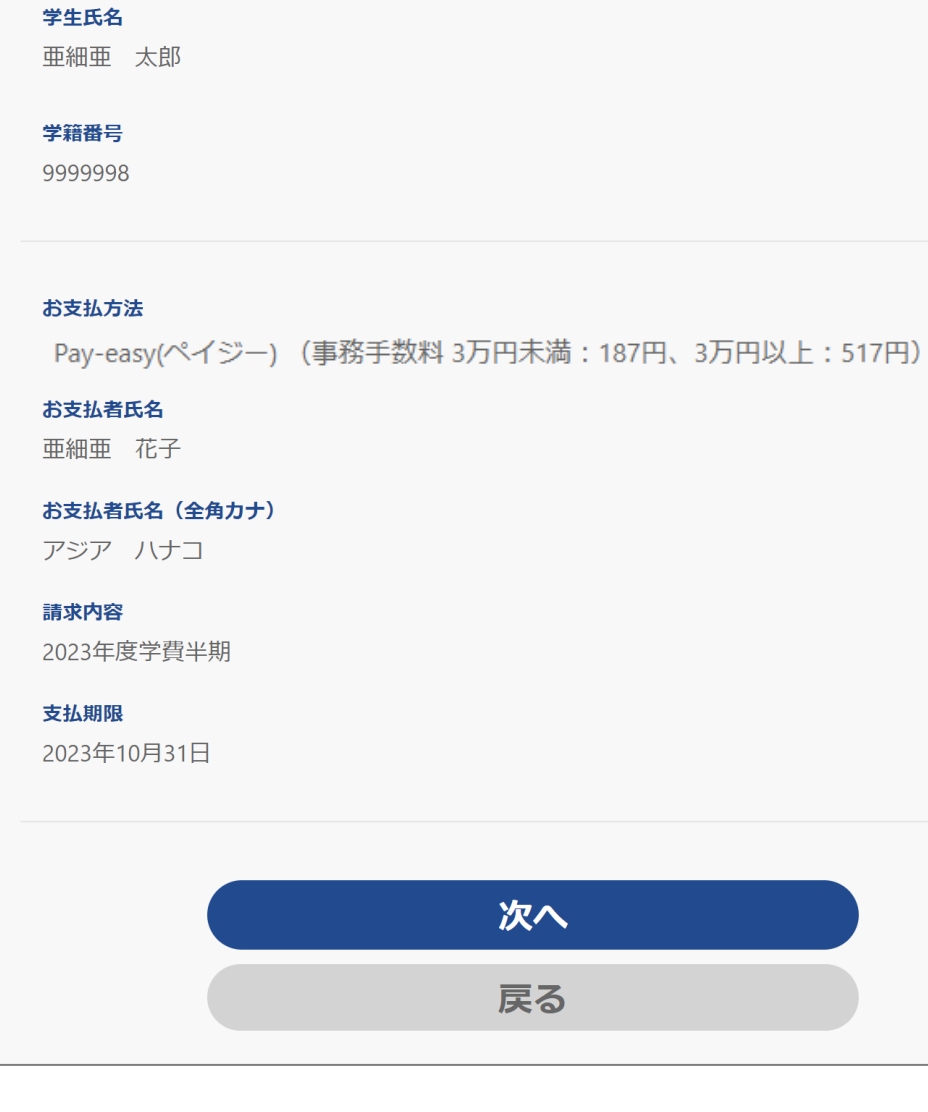

### 内容に誤りがないかご確認ください。

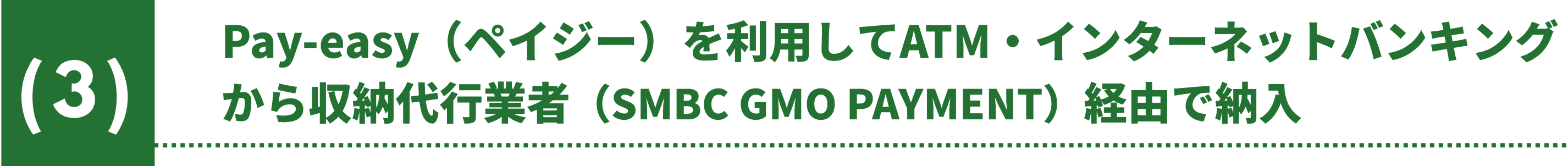

|                                   | アシスト<br>学費等<br>手続サイト                                                                                                    |      |
|-----------------------------------|----------------------------------------------------------------------------------------------------|------|
|                                   | お支払情報の登録画面へ遷移                                                                                                    | ×    |
| 登爺<br><b>学生</b> 氏<br>亜細語          | お支払情報の登録画面へ遷移します。<br>お支払情報の入力は、SMBC GMO PAYMENT株式会社のマルチペー<br>サービスで行います。<br>よろしければ「はい」をクリックしてください。                                                                                                    | イメント |
| <b>学籍霍</b><br>99999               | はい                                                                                                    | いいえ  |
| お支払方                              | 方法                                                                                                    |      |
| Pay-eas                           | isy                                                                                                    |      |
| <b>お支払者</b><br>亜細亜                | <b>者氏名</b><br>直 花子                                                                                                    |      |
| <b>お支払者</b><br>アジア                | <b>者氏名(全角カナ)</b><br>イ ハナコ                                                                                                    |      |
| 請求内容<br>2023年[                    | ▲ ● ● < |      |
| <b>支払期限</b><br>2023年 <sup>-</sup> | <b>艰</b><br>≡10月31日                                                                                                    |      |
|                                   |                                                                                                    |      |
|                                   | 次へ                                                                                                    |      |
|                                   | 戻る                                                                                                    |      |
|                                   |                                                                                                    |      |

## 「はい」をクリックすると、SMBC GMO PAYMENTの外部サイトに遷移します。

|               |          | →" <b>∓</b> 11F | 日山家   |     |   |    |
|---------------|----------|-----------------|-------|-----|---|----|
|               |          | (个リナ            | 即沿谷   |     |   |    |
|               | (        | <b>1</b> 取      | 引詳細   | )   |   |    |
| _             |          |                 |       |     |   |    |
|               |          | <b>e</b>        | 清†    |     |   |    |
|               |          | ¥53             | 0,517 |     |   |    |
|               |          |                 |       |     |   |    |
|               |          |                 |       |     |   |    |
|               | Đ        | 支払し             | い手続き  | ₫   |   |    |
|               |          |                 |       |     |   |    |
|               | Pay-easy | (ペイジ            | _)    | •   |   |    |
| 氏名 必須         |          |                 | フリガナ  | 必須  |   |    |
| 亜細亜 花子        |          |                 | アジア   | ハナコ |   |    |
| 電話番号 必須       |          |                 |       |     |   |    |
|               |          |                 |       |     |   |    |
| メールアドレス<br>任意 |          |                 |       |     |   |    |
|               |          |                 |       |     |   |    |
| メールアドレス (確認用) |          |                 |       |     | _ |    |
|               |          |                 |       |     |   |    |
|               |          |                 |       |     |   | 任意 |
|               |          |                 |       |     |   | をノ |
|               |          | XX              |       |     |   | のま |
|               |          |                 |       |     | _ |    |

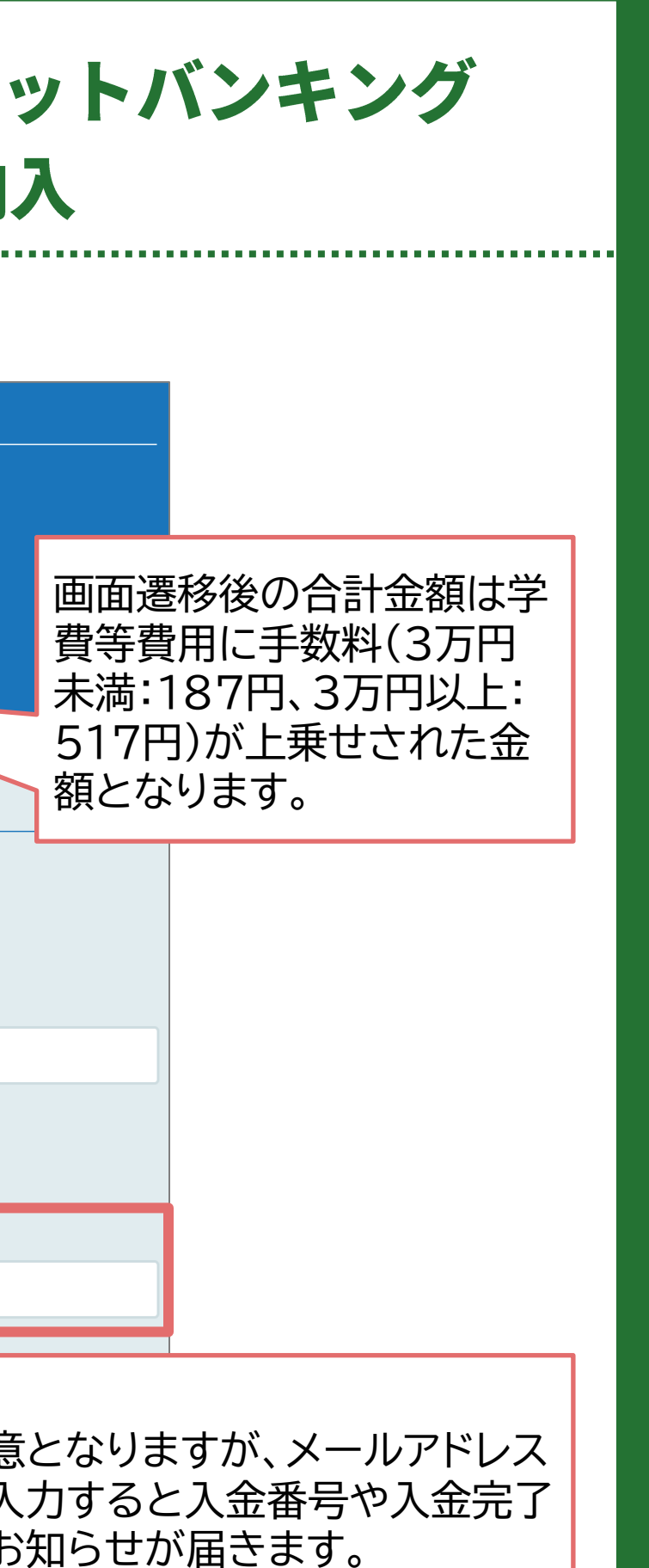

## Pay-easy(ペイジー)を利用してATM・インターネットバンキング から収納代行業者(SMBC GMO PAYMENT)経由で納入

|                             | ご利用内容                  |  |  |  |
|-----------------------------|------------------------|--|--|--|
|                             | ● 取引詳細                 |  |  |  |
|                             | 合計                     |  |  |  |
|                             | ¥530,517               |  |  |  |
|                             |                        |  |  |  |
| Pay-easy(ペイジー)              |                        |  |  |  |
| <b>氏名</b><br>亜細亜 花子         | <b>フリガナ</b><br>アジア ハナコ |  |  |  |
| <b>電話番号</b><br>0422-36-3156 |                        |  |  |  |
| メールアドレス                     |                        |  |  |  |
| zaimu@asia-u.ac.jp          |                        |  |  |  |
|                             | 再入力 確定                 |  |  |  |

 $(\mathbf{3})$ 

### 内容をご確認いただき、「確定」をクリック してください。

| ご利用内容                                                                                                    |            |
|----------------------------------------------------------------------------------------------------|------------|
| ● 取引詳細                                                                                                    |            |
| 合計                                                                                                    |            |
| ¥530,517                                                                                                    |            |
| お支払い手続き                                                                                                    |            |
| 銀行ATM(Pay-easy)お支払い申し込みが完了しました。下記の手順でお支払いください。                                                                                              | 1177.40    |
| 以下の番号をメモするか、このページを印刷してください。<br>お支払いの際、収納機関番号、お客様番号、確認番号が必要です。メモを取るか、このページを印刷して<br>お持ちください。                                                  | 4X利        |
| 収納機関番号<br>58091                                                                                                    | おな         |
| お客様番号<br>EC24731334                                                                                                    | F          |
| 確認番号<br>195412<br>大支払期限                                                                                                    | 石電影        |
| 2023/09/14                                                                                                    | 1          |
| <b>お支払いの前にお読みください</b><br>・以下の金融機関のATMでお支払いいただけます。                                                                                           | 54         |
| https://www.econtext.jp/bank_list/list.html<br>※金融機関により手数料が発生する場合がございます。詳しくはお取引の金融機関にお問合せください。<br>い。                                        | 20         |
| ※法令改正のため、2007年1月4日より、AIMから10万円を超える現金の振込はできなくなりよした。<br>・ ご利用明細葉が領収書となりますので、お支払い後必ずお受け取りください。                                                 |            |
| ATMでお支払いの場合                                                                                                    | Γ          |
| 1. 収容機関番号・お客様番号・確認番号をお持ちのうえ、上記の金融機関のATMにお越しください。                                                                                            |            |
| <ol> <li>2. 「税金・料金払込み」を選択してください。</li> <li>3. 収納機関番号 を入力し、「確認」を選択してください。</li> </ol>                                                          | え、         |
| <ol> <li>4. お客様番号 を入力し、「確認」を選択してください。</li> <li>5. 確認番号 を入力し、「確認」を選択してください。</li> <li>5. 素ニされる内容も確認のころ、「確認」を巡归」てください。</li> </ol>              | _ <b>_</b> |
| <ol> <li>6. 表示される内容を確認のラス、「確認」を選択してください。</li> <li>7. 「現金」または「キャッシュカード」を選択し、お支払いください。</li> <li>8. ご利用明細票を必ずお受け取りください。</li> </ol>             | よ          |
| ネットバンキングでお支払いの場合                                                                                                    |            |
| 金融機関にあらかじめ口座をお持ちの場合のみご利用いただけます。<br>1. ご利用の金融機関の案内に従って、ペイジーでのお支払いにお進みください。<br>2. 収納機関番号、お客様番号、確認番号を入力してください。<br>3. お支払い内容を確認のうえ、料金をお支払いください。 |            |
| 下記のボタンから金融機関を選択して手続きを開始される場合、収納機関番号、お客様番号、確認番号の入力が省略できます。                                                                                   |            |
| 金融機関連状に進む                                                                                                    |            |
| サイトに戻る                                                                                                    |            |
|                                                                                                    |            |

- 内機関番号 8091
- 客様番号
- C24731334
- 忍番号
- 95412
- 友払期限
- 023/09/14

## ご利用内容」ををご確認のう 、お手続きをお願いいたし

す。

## Pay-easy (ペイジー)を利用してATM・インターネットバンキング から収納代行業者(SMBC GMO PAYMENT)経由で納入

|                                                                                                    |                                                                                                    | y決済お支払番号のお知らせ                                                                                                    |
|----------------------------------------------------------------------------------------------------|----------------------------------------------------------------------------------------------------|----------------------------------------------------------------------------------------------------|
| 2023年9月4日 17:08                                                                                                    |                                                                                                    | ス送信専用アドレス <system@p01.smbc-gp.co.jp></system@p01.smbc-gp.co.jp>                                                                                                    |
|                                                                                                    |                                                                                                    | 花子 様                                                                                                    |
|                                                                                                    | までに銀行ATM                                                                                                    | にご構入ありがとうございます。<br>1客にてお申し込みを受け付けましたのでご確認の上、お支払期限<br>いットバンキングにてお支払ください。                                                                                                    |
|                                                                                                    |                                                                                                    | 内容                                                                                                    |
|                                                                                                    |                                                                                                    | (サイト)名:株式会社東計総算<br>時 : 2023/09/04 17:08:42<br>: 530,517円                                                                                                    |
|                                                                                                    |                                                                                                    | .期限 : 2023/09/14                                                                                                    |
|                                                                                                    |                                                                                                    | い可能な金融機関(銀行ATMでお支払の場合)                                                                                                    |
|                                                                                                    |                                                                                                    | URLにてご確認頂けます。<br>://www.econtext.jp/bank_list/list.html                                                                                                    |
|                                                                                                    | の金融機関にお問合せください。<br>5現金の振込はできなくなりました。                                                                                                    | 1機関により手数料が発生する場合がございます。詳しくはお取引<br>3改正のため、2007年1月4日より、銀行ATMから10万円を超える                                                                                                    |
|                                                                                                    |                                                                                                    | 法は下記をご覧ください。                                                                                                    |
|                                                                                                    |                                                                                                    |                                                                                                    |
|                                                                                                    |                                                                                                    | いの際、収納機関番号、お客様番号、確認番号が必要です。<br>2取るか、このページを印刷してお持ちください。                                                                                                    |
|                                                                                                    |                                                                                                    | 战国番号:                                                                                                    |
|                                                                                                    |                                                                                                    | (第号):                                                                                                    |
|                                                                                                    |                                                                                                    | /31334<br>特号 :                                                                                                    |
|                                                                                                    |                                                                                                    | 2                                                                                                    |
|                                                                                                    |                                                                                                    | 8回番号を入力し、「確認」を選択してください。<br>6番号を入力し、「確認」を選択してください。<br>6号を入力し、「確認」を選択してください。<br>たれる内容を確認のうえ、「確認」を選択してください。<br>たれる内容を確認のうえ、「確認」を選択してください。<br>1明細票を必ずお受け取りください。<br>1月明細票が領収書となります。                                                                                                    |
| ±(Pay-easy(ペイジー))                                                                                                    | お支払い手続き完了のお知らせ (Pag<br>1件のメッセージ                                                                                                    | <br>(払い方法 ネットバンキングの場合>>                                                                                                    |
| ⊉p01.smbc-gp.co.jp>                                                                                                    | <br>決済サービス送信専用アドレス <system@p01.smt< td=""><td>PDF: あらかじめ口座をお持ちの場合のみご利用いただけます</td></system@p01.smt<>                                                                                                    | PDF: あらかじめ口座をお持ちの場合のみご利用いただけます                                                                                                    |
|                                                                                                    | 亜細亜 花子 様                                                                                                    | QUICのラからの日達をお持ちの場合ののこれ用いただけます。<br>いいの際、収納機関番号、お客様番号、確認番号が必要です。                                                                                                    |
| 購入いただき、ありがとうございます。                                                                                                    | <br>  株式会社東計電算 にてご購入し                                                                                                    |                                                                                                    |
| 払い手続きが完了したことをお知らせいたします。                                                                                                    | 下記のご注文内容のお支払い手                                                                                                    | (新号 :                                                                                                    |
|                                                                                                    |                                                                                                    | 731334                                                                                                    |
|                                                                                                    | ■ご注文内容                                                                                                    | 2                                                                                                    |
| 000000000000000000000000000000000000000                                                                                                    |                                                                                                    | 月の金融機関の案内に従って、ペイジーでのお支払いにお進みくだ                                                                                                    |
| 8,970 円 530, 517円                                                                                                    | 合計金額 : 538,970                                                                                                    | 戦関番号、お客様番号、確認番号を入力してください。                                                                                                    |
| 23/09/04 17:16:21                                                                                                    | お支払い日付 : 2023/09/                                                                                                    | Lい内容を確認のうえ、料金をお支払いください。                                                                                                    |
| y-easy(ペイジー)                                                                                                    | お支払い方法 : Pay-easy                                                                                                    |                                                                                                    |
|                                                                                                    | <ul> <li>お問い合わせ先</li> </ul>                                                                                                    | -ルは送信専用アドレスより送信しております。<br>-ルへ返信頂いても回答致しかねますのでご了承ください。                                                                                                    |
|                                                                                                    |                                                                                                    | 対するお問会せは恐れ入りますがご喋入せれた店舗す不ご連絡ノ                                                                                                    |
| 細亜大学財務部財務課<br>                                                                                                    | お問合せ先:亜細亜大                                                                                                    |                                                                                                    |
| 22-36-3251<br>:00-16:00                                                                                                    | 電話番号     : 0422-36       受付時間     : 10:00-16                                                                                                    | - ルにお心当たりがない場合、破業願います。                                                                                                    |
|                                                                                                    | ※本メールは送信専用アドレス<br>本メールへ返信頂いても回答                                                                                                    |                                                                                                    |
| も回答致しかねますのでご了承ください。<br>は恐れ入りますがご購入された店舗までご連絡ください                                                                                                    | ※商品に対するお問合せは恐れ                                                                                                    |                                                                                                    |
| t (Pay-easy (ペイジー))<br>pr01.smbc-gp.co.jp><br>購入いただき、ありがとうございます。<br>仏い手続きが完了したことをお知らせいたします。<br>00000000000000000000000241<br>8,970 円 530,517円<br>23/09/04 17:16:21<br>y-easy (ペイジー)<br> | お支払い手続き完了のお知らせ(Pa<br>1代のメッセージ           1代のメッセージ           連想サービス送信期アドレス «ystem@p01.aml<br>亜細亜 花子 様           株式会社東計電算 にてご購入い<br>下記のご注文内容           •ご注文内容           注文番号 : 0000000<br>合計金額 : 538,970<br>お支払い日付 : 2023/09<br>お支払い方法 : Pay-easi           ・お問い合わせ先           お問合せ先 : 亜細亜大<br>電話番号 : 0422.36<br>受付時間 : 10:00-16           ※本メールは送信専用アドレス<br>本メールへ返信頂いても回答 | される内容を確認のうえ、「確認」を選択してください、<br>に) または「キャッシュカード」を選択してささい。<br>明明細念を必ずおり取りください。<br>四日の一一<br>「したがの」をなります。<br>「したがの」の「「「「「」」です。<br>「したがの」でもの「」」です。<br>「「」」、<br>「」」、<br>「」」、<br>「」」、<br>「」」、<br>「」」、<br>「」」、<br>「」」、<br>「」」、<br>「」」、<br>「」」、<br>「」」、<br>「」」、<br>「」」、<br>「」」、<br>「」」、<br>「」」、<br>「」」、<br>「」」、<br>「」」、<br>「」」、<br>「」」、<br>「」」、<br>「」」、<br>「」」、<br>「」」、<br>「」」、<br>「」」、<br>「」」、<br>「」」、<br>「」」、<br>「」」、<br>「」」、<br>「」」、<br>「」」、<br>「」」、<br>「」」、<br>「」、<br>「 |

手続き完了後は、メールアドレスを登録していた方のみ以下 メールが配信されます。

●お手続き前 「Pay-easy決済お支払番号のお知らせ」

### ●お手続き後

「お支払い手続き完了のお知らせ(Pay-easy(ペイジー))」

- ※ Pay-easyはメールで「Pay-easy決済お支払番号のお知らせ」が届い ても、お支払期限内にお手続きされない場合は自動的にキャンセルとな ります。
- ※ お支払い期限内でも再度、PAY ASI-s【学費等手続サイト】へログインす ると、お支払方法を変更することが可能です。

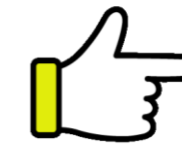

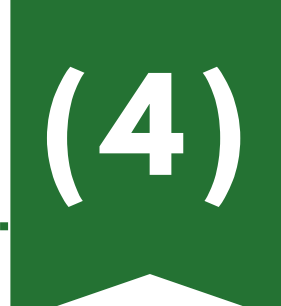

## 振込用紙を印刷して銀行窓口で振込

| お支払方法の選択                   |
|----------------------------|
| 学費等専用振込口座                  |
| クレジットカード                   |
|                            |
| Pay-easy                   |
| Pay-easy<br>振込用紙出力(銀行窓口払い) |

| 振込用紙出力(銀行窓口払い)                                             |                                                                                                    |
|------------------------------------------------------------|----------------------------------------------------------------------------------------------------|
| <b>学生氏名</b><br>亜細亜 太郎<br><b>学籍番号</b><br>9999997            | 型細亜 太郎 様<br>(9999997)<br>(9999997)<br>を手続きの際、依板人名は<br>たご入方ください。<br>まままに掲行、みずは着いただし、制定の手数あがかかります<br>ので、ご注意ください。                                                                                                    |
| 以下より振込用紙PDFをA4縦サイズで印刷していただき、必要<br>事項をご記入のうえ、銀行窓口でお手続きください。 | 振込金依頼書 (2023年度秋学期)<br>低級日(西周) 年月日電信級 手数料 (1000)<br>(2023年度秋学期)<br>(2023年度秋学期)<br>(2023年度秋学用)<br>(2023年度秋学期)<br>(2023年度秋学用)<br>(2023年度秋学期)<br>(2023年度秋学用)<br>(2023年度秋学用)<br>(2023年<br>(2023年)<br>(2023年<br>(2023年)<br>(2023年<br>(2023年)<br>(2023年<br>(2023年)<br>(2023年<br>(2023年)<br>(2023年<br>(2023年)<br>(2023年<br>(2023年)<br>(2023年<br>(2023年)<br>(2023年<br>(2023年<br>(2023年)<br>(2023年<br>(2023年)<br>(2023年<br>(2023年)<br>(2023年<br>(2023年)<br>(2023年<br>(2023年<br>(2023年)<br>(2023年<br>(2023年)<br>(2023年<br>(2023年)<br>(2023年<br>(2023年<br>(2023年)<br>(2023年<br>(2023年)<br>(2023年<br>(2023年)<br>(2023年<br>(2023年)<br>(2023年<br>(2023年)<br>(2023年<br>(2023年)<br>(2023年<br>(2023年)<br>(2023年<br>(2023年)<br>(2023年<br>(2023年)<br>(2023年<br>(2023年)<br>(2023年<br>(2023年)<br>(2023年<br>(2023年)<br>(2023年)<br>(2023年<br>(2023年)<br>(2023年)<br>(2023年)<br>(2023年)<br>(2023年)<br>(2023年)<br>(2023年)<br>(2023年)<br>(2023年)<br>(2023年)<br>(2023年)<br>(2023年)<br>(2023年)<br>(2023年)<br>(2023年)<br>(2023年)<br>(2023年)<br>(2023年)<br>( |
| 版込用紙ダリンロート<br>この画面を終了するには「ブラウザのタブ」を閉じてくださ<br>い。            | ● りそな 歯神ゆ 0512236         ● のま2236         ● のま2236         ● のま2236         ● のま2236         ● のま2236         ● のま2236         ● のま2236         ● のま2236         ● のま2236         ● のま2236         ● のま2236         ● のま2236         ● のま2236         ● のま2336         ● のま236         ● のま236         ● のま2336         ● のま2336         ● のま236         ● のま236                                                                                                    |
| 戻る                                                         | <     < <li> <li> </li> <li>         と記「振込用紙」を使用して銀行窓口から振り込む際は、A4縦サイズに印刷していただき、「依頼人」欄に         住所・電話番号をご記入ください。手数料が発生する場合、依頼人様負担となりますのでご注意ください。         なお、ATMやインターネットパンキングからも振込ができます。限度額等の詳細は各金融機関のHPをご確認ください。     </li> </li>                                                                                                    |
| 「振込用紙ダウンロード」をクリックしてく                                       |                                                                                                    |
| ださい。                                                       |                                                                                                    |

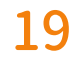

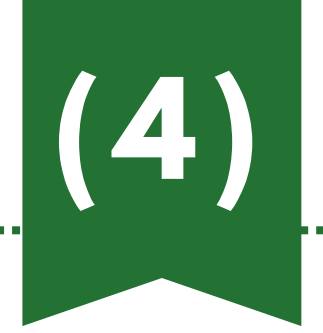

## 振込用紙を印刷して銀行窓口で振込

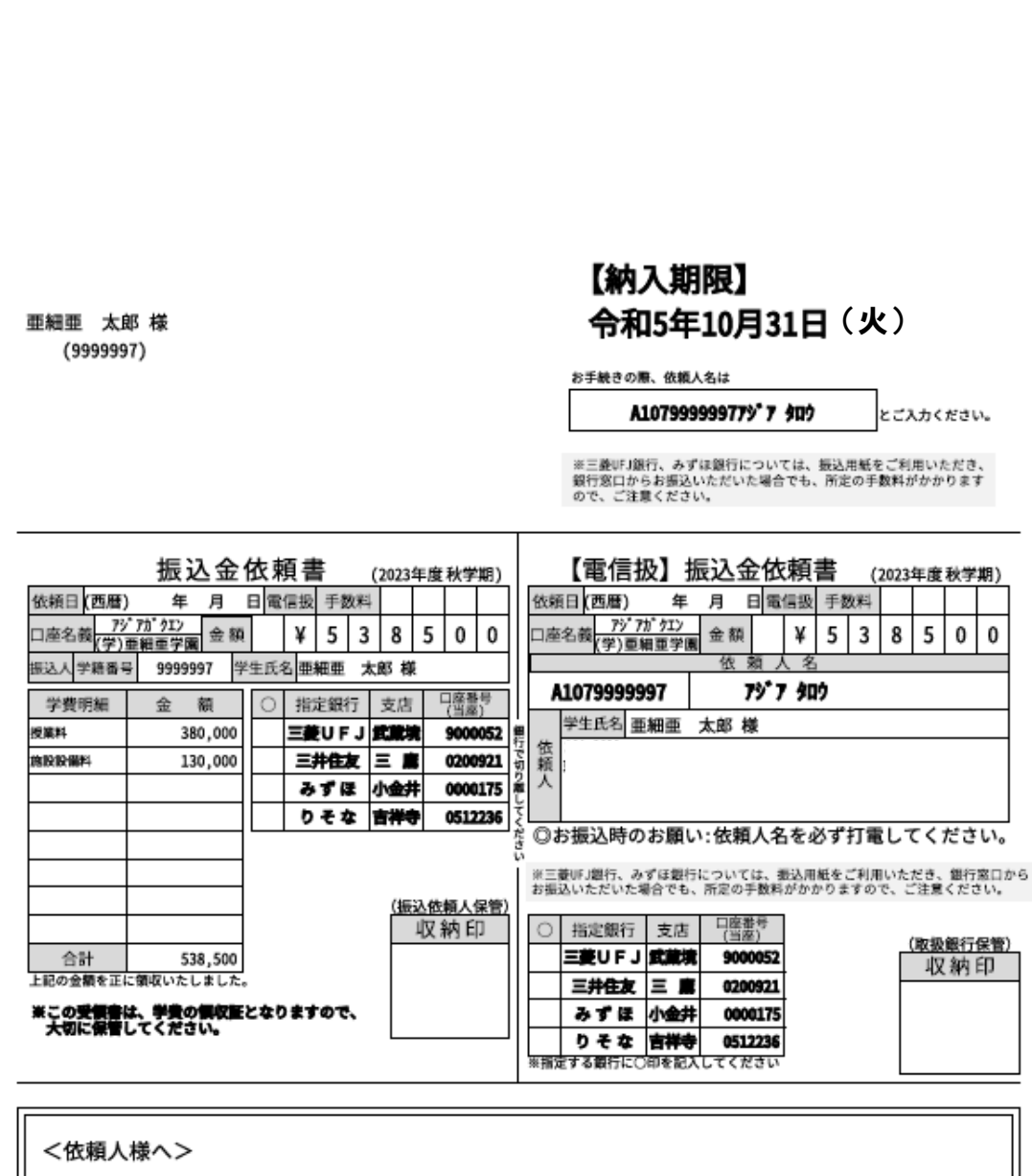

上記「振込用紙」を使用して銀行窓口から振り込む際は、A4縦サイズに印刷していただき、「依頼人」欄に 住所・電話番号をご記入ください。手数料が発生する場合、依頼人様負担となりますのでご注意ください。 なお、ATMやインターネットパンキングからも振込ができます。限度額等の詳細は各金融機関のHPをご確認ください。 振込用紙は必ずA4縦サイズで印刷していただき、必要事項 をご記入のうえ、銀行窓口でお手続きください。

※ 三菱UFJ銀行、みずほ銀行については、振込用紙をご利 用いただき、銀行窓口からお振込いただいた場合でも、 所定の手数料がかかりますので、ご注意ください。

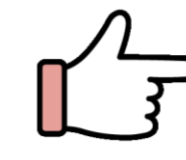

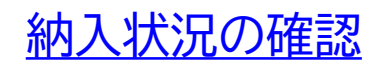

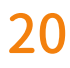

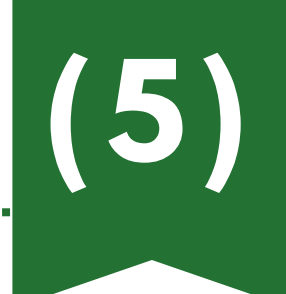

## 教育ローンを利用して納入

| お支払方法の選択                                                                                                    |  |
|----------------------------------------------------------------------------------------------------|--|
| ~~~~~~                                                                                                    |  |
| 学費等専用振込口座                                                                                                    |  |
| クレジットカード                                                                                                    |  |
| Pay-easy                                                                                                    |  |
|                                                                                                    |  |
| 振込用紙出カ(銀行窓口払い)                                                                                                    |  |
| <ul> <li>振込用紙出カ(銀行窓口払い)</li> <li>教育ローンやFlywire (海外送金)をご検討の際<br/>は、「振込用紙出力」から請求金額をご確認の<br/>うえ、各種サイトにてお手続きください。</li> <li>教育ローン: https://www.asia-<br/>u.ac.jp/campusite.getic</li> </ul> |  |

| 振                 | 込用紙出力(銀行窓口払い)<br>                                                                                                    |
|-------------------|----------------------------------------------------------------------------------------------------|
| 亜細<br>学籍i<br>9999 | 亜 太郎<br><b>聲号</b><br>997                                                                                                    |
|                   | 以下より振込用紙PDFをA4縦サイズで印刷していただき、必要<br>事項をご記入のうえ、銀行窓口でお手続きください。                                                                                                    |
|                   | 振込用紙ダウンロード<br>この画面を終了するには「フラウザのタブ」を閉じてください。                                                                                                    |
|                   |                                                                                                    |
|                   | 振興語 太郎 様 (3999997)  重編語 太郎 様 (3999997)  ままま  また  また  また  また  また  また  また  また                                                                                                    |
|                   | <u>振込金依頼書</u> (2023年度科学家)<br>(2023年度科学家)<br>(2023年度<br>(2023年度<br>(2023年度<br>(2023年度<br>(2023年度<br>(2023年度<br>(2023年度<br>(2023年<br>(2023年 |
|                   |                                                                                                    |
|                   | く依頼人様へ> 上記「振刀紙」を使用して銀行窓口から振り込む際は、A4臣サイズに印刷していただき、「依頼人」欄に 住所・電気毎号をご記入ください、手数料が存生する場合、依頼人様会良となりますのでご注意ください。 なお、ATMやインターネットパンキングからも振込ができます。限度額等の詳細は各金融機関のIPをご確認ください。                                                                                                    |
|                   |                                                                                                    |

### (4)の振込用紙で請求金額をご確認のうえ、各種教育ロー ンサイトでお手続きください。

## ▶ 教育ローン:<u>https://www.asia-</u> <u>u.ac.jp/campuslife/scholarship/loan.html</u>

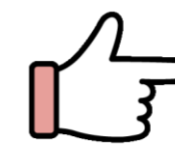

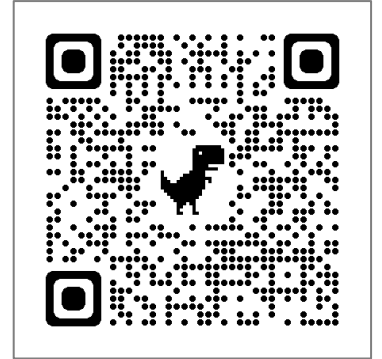

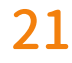

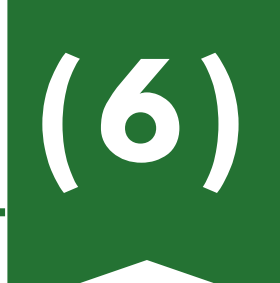

## Flywire(学納金収納代行サービス)を利用して海外から納入

| お支払方法の選択       |   |
|----------------|---|
| ~~~~~~         | 1 |
| 学費等専用振込口座      |   |
| クレジットカード       |   |
| Pay-easy       |   |
|                |   |
| 振込用紙出力(銀行窓口払い) |   |

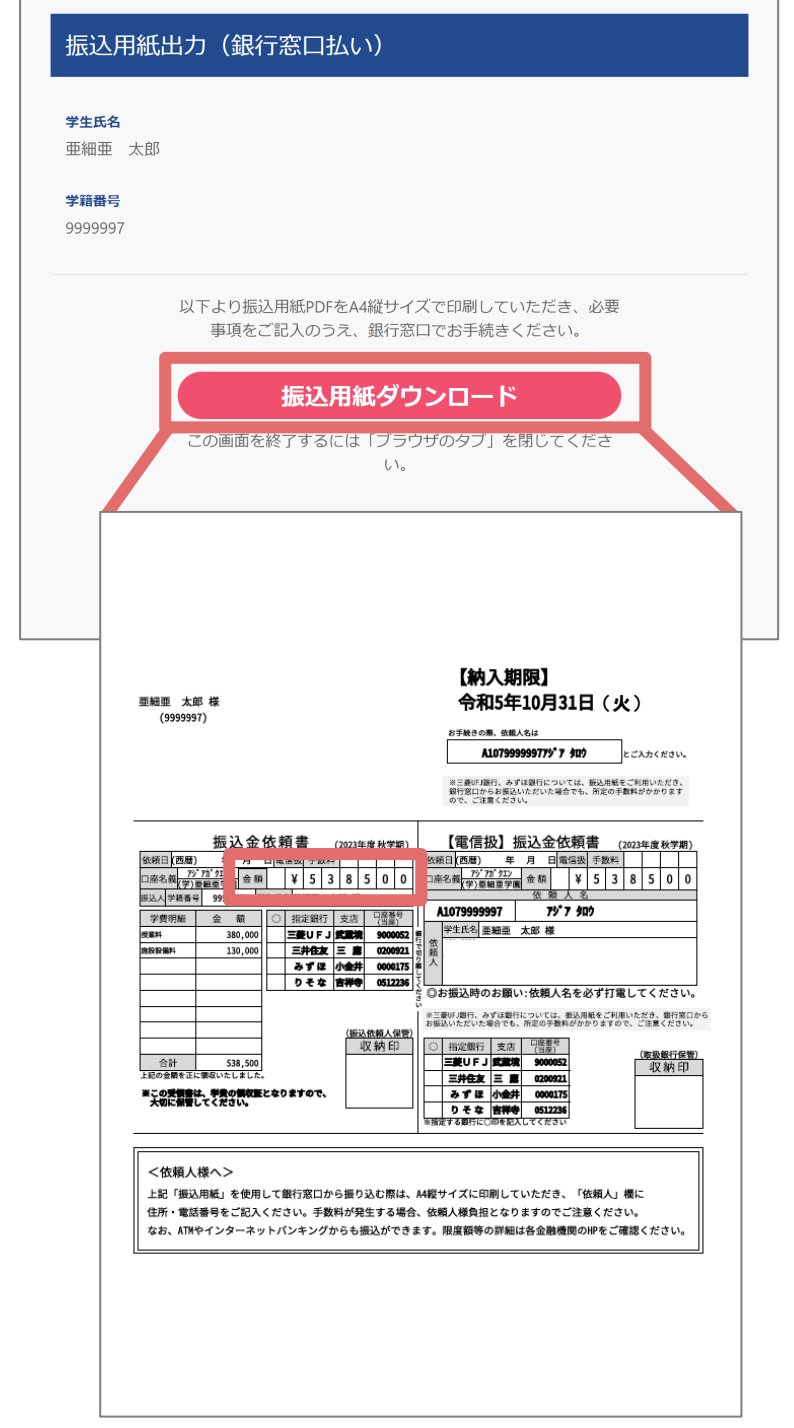

(4)の振込用紙で請求金額をご確認のうえ、Flywire(学納 金収納代行サービス)利用して海外からお手続きください。 flywire: <u>https://asia-u.flywire.com</u>

カスタマーサポート(24時間365日): https://help.flywire.com/hc/ja メール・電話・サイトのライブチャット・WeChatなどでお 問い合わせができ、日本語を含む13か国語対応を行っ ています。

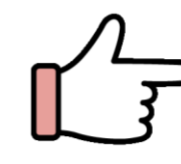

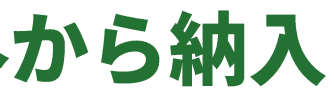

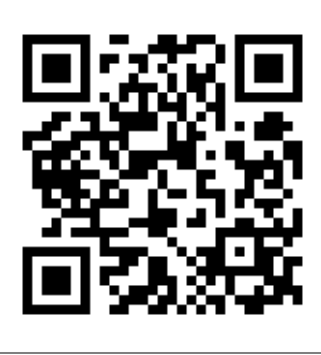

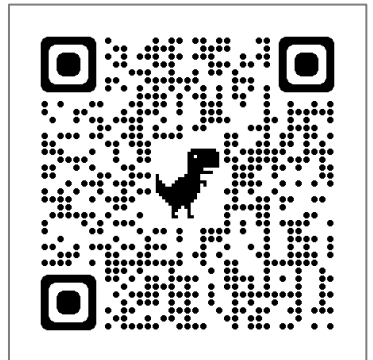

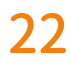

## クレジットカードを利用してNTTスマートトレード(学費公共ス マート払い)経由で納入

| 学費等専用振込口座       クレジットカード                                                                                |
|----------------------------------------------------------------------------------------------------|
| 学費等専用振込口座<br>クレジットカード                                                                                   |
| クレジットカード                                                                                                |
|                                                                                                    |
| Pay-easy                                                                                                |
| 振込用紙出力(銀行窓口払い)                                                                                          |
| 教育ローンやFlywire (海外送金)をご検討の際<br>は、「振込用紙出力」から請求金額をご確認の<br>うえ、各種サイトにてお手続きください。<br>▶教育ローン: https://www.asia- |

| 振込用紙出力(銀行窓口払い)                                                                                                    |
|----------------------------------------------------------------------------------------------------|
| <b>学生氏名</b><br>亜細亜 太郎<br><b>学籍番号</b>                                                                                                    |
| 9999997                                                                                                    |
| 以下より振込用紙PDFをA4縦サイズで印刷していただき、必要<br>事項をご記入のうえ、銀行窓口でお手続きください。                                                                                                    |
| 振込用紙ダウンロード<br>この画面を終了するには「ブラウザのタブ」を閉じてくださ                                                                                                    |
| μ.                                                                                                    |
|                                                                                                    |
| 単細語 太郎 様 (3999997) (3999997) (3999997) (3999997) (3999997) (3999997) (3999997) (3999997) (30) (30) (30) (30) (30) (30) (30) (30                                                                                                    |
| 振込金依頼書 (2023年度社学和)<br>低田(西根) オノロモニン(1995年日)<br>日本の相(アジアロビー) 本語 (2023年度社学和)<br>低田(西根) オノロモニン(1995年日)<br>日本の相(アジアロビー) 本語 (1995年日)<br>日本の相(アジアロビー) 本語 (1995年日)<br>日本の相(アジアロビー) 本語 (1995年日)<br>日本の相(アジアロビー) 本語 (1995年日)<br>日本の相(アジアロビー) 本語 (1995年日)<br>日本の相(アジアロビー) 本語 (1995年日)<br>日本の相(アジアロビー) 本語 (1995年日)<br>日本の相(アジアロビー) 本語 (1995年日)<br>日本の相(アジアロビー) 本語 (1995年日)<br>日本の相(日本の相(日本の相))<br>日本の相(日本の相))<br>日本の相(日本の相))<br>日本の相(日本の相)<br>日本の相(日本の相))<br>日本の相(日本の相)<br>日本の相(日本の相))<br>日本の相(日本の相))<br>日本の相(日本の相 |
| ① 力振込時のの細い、依頼人名を必ず打電してください、<br>(振込時人類を)           ② 力振込時のの細い、依頼人名を必ず打電してください、<br>(振込時人類を)           ② 力振込時のの細い、依頼人名を必ず打電してください、<br>(振込時人類を)           ②計         533,500           1280支数を注意時のにしました。<br>まごの気能を注意時のにしました。<br>大気に増してください。           よりたま         (振設時力)           本目         533,500           1280支数を注意時のにしました。<br>大気に増してください。         (振振時日)           二単合素         三月合素           3.3 グ 信 (地景)         (振振行者)           日         3.3 プ 信 (地景)           日         3.3 プ 信 (地景)           日         3.3 プ 信 (地景)           日         1.5 支 (大気)                                                                                                    |
| く依頼人様へン         上記「振込用紙」を使用して銀行窓口から振り込む際は、A4載サイズに印刷していただき、「依頼人」 機に         住所・電話番号をご記入ください。手数料が発生する場合、依頼人様負担となりますのでご注意ください。         なお、ATMやインターネットパンキングからも振込ができます。限度国等の評細は各金融機関のIPをご確認ください。                                                                                                    |
|                                                                                                    |

(4)の振込用紙で請求金額をご確認のうえ、クレジットカー ドを利用してNTTスマートトレード(学費公共スマート払い) 経由で納入ください。

► O MTT : <u>https://soukin.chocom.jp/cb/</u> ※手数料については専用ページでご確認ください。

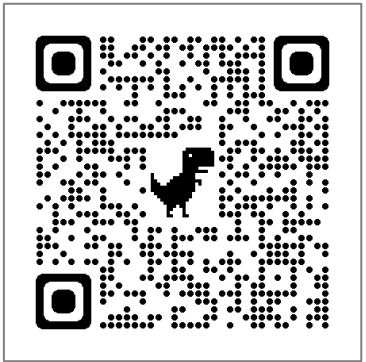

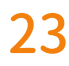

| 06 |
|----|
|----|

### お手続きが完了すると…

| <sup>単綱亜大学 ベイアシスト</sup><br>PAY ASI-st<br><sup>学費等</sup><br><sup>学続サイト</sup><br>お支払内容の選択                                                                | クレシットカ<br>(SMBC GI                      |
|----------------------------------------------------------------------------------------------------|-----------------------------------------|
| <b>学生氏名</b><br>亜細亜 太郎<br><b>学籍番号</b>                                                                                                    | ー み、お手続き<br>なり、「学費」<br>ニナゎます            |
| 学費         お支払に         ただく内容を選択してください。         学費等専         ただく内容を選択してください。         振込口座または振込用紙ですでにお支払いいただい         お支払内容を選択することができますのでご注意く <b>反る</b> | 小ごれより。<br>※ 納入状況<br>ください。<br>あります。      |
|                                                                                                    |                                         |
| この画面を終                                                                                                    | お支払手続き済みです。<br>そ了するには「ブラウザのタブ」を閉じてください。 |

ード・Pay-easyを利用して収納代行業者 AP PAYMENT)経由でお手続きした場合にの が完了すると「学費」などのボタンがグレーと をクリックすると「お支払手続き済みです」と表

こついては、「納入状況確認サイト」にてご確認 ただし、納入状況の反映に数日かかる場合が

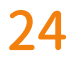

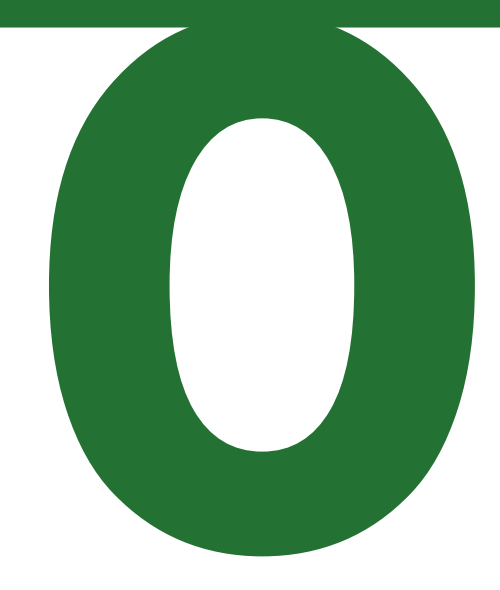

# 納入状況の確認

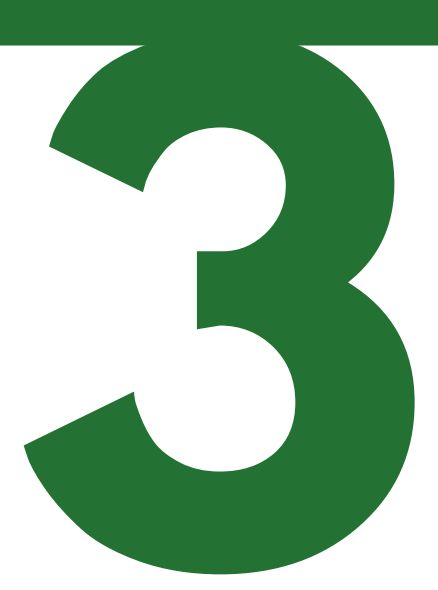

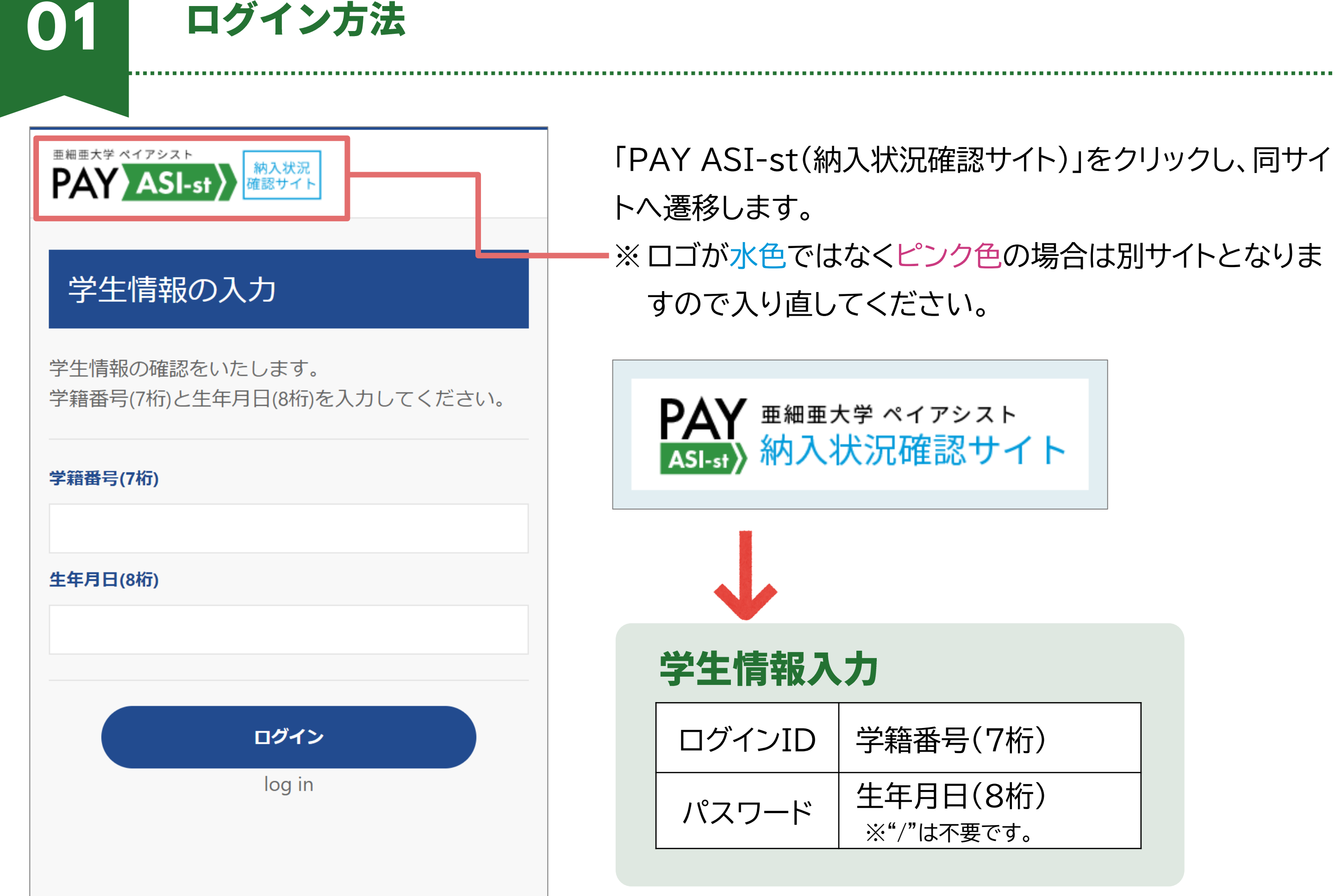

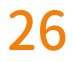

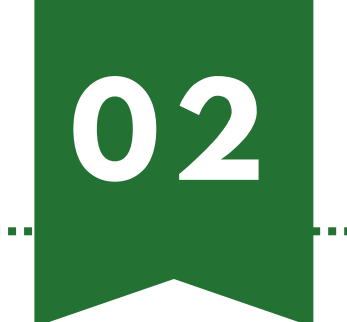

### お知らせを選択

| 各種お知        | らせの選択  |  |
|-------------|--------|--|
| 学生氏名        | 亜細亜 太郎 |  |
| 納入済証明書のお知らせ |        |  |
|             | 戻る     |  |
|             | Back   |  |

納入済証明書は納入年度内のダウンロードが可能です。

※納入状況の反映に数日かかる場合があります。

※卒業年次生については期日を過ぎるとアクセスができな くなりますので、必要に応じて書類の出力をお願いいた します。

利用可能期日:卒業年度3月末日まで

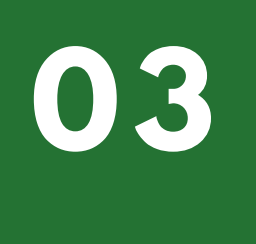

## 納入明細証明書のお知らせ

### 納入明細証明書のお知らせ

学生氏名

亜細亜 太郎

ご選択いただいたお支払方法にて、以下のとおり納入済みで す。

複数の費用を入金している場合、プルダウンが表示されま す。

プルダウンの種類は以下のとおりです。

入学会 : ADM 春学期学費:SPR 秋学期学費:FAL 留学研修費: RYU

| 2023ADM                                 | ÷      |
|-----------------------------------------|--------|
| ~~~~~~~~~~~~~~~~~~~~~~~~~~~~~~~~~~~~~~~ | $\sim$ |

複数の納入情報がある場合は、プルダウンで選択をし、納入 状況を確認することができます。 納入状況の確認は、以下の4つの納入区分ごとの確認とな ります。 プルダウンで以下区分を選択し、納入状況を確認してくだ さい。

入学金 : ADM 春学期学費:SPR 秋学期学費:FAL 留学研修費:RYU

(例)2023ADM→2023年度入学金 プルダウンの数字4桁は年度をさし、アルファベット3 文字は上記のとおりです。

※納入状況は【PAY ASI-st納入状況確認サイト】にて確認可能です が、納入状況の反映に数日かかる場合があります。

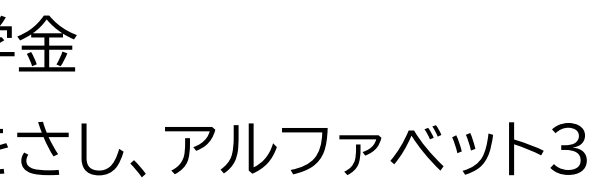

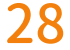

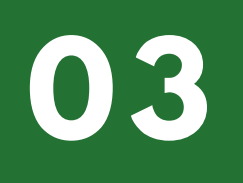

## 納入明細証明書のお知らせ

| 学籍番号       9999999         所属       経営学部経営学科         納入内容       2023年度春学期学費         約入日       2023年04月20日         納入金額       538,500 円 |  |  |
|----------------------------------------------------------------------------------------------------|--|--|
| 所属       経営学部経営学科         納入内容       2023年度春学期学費         約入日       2023年04月20日         納入金額       538,500 円                            |  |  |
| 納入内容2023年度春学期学費納入日2023年の4月20日納入金額538,500 円                                                                                             |  |  |
| 納入日       2023年04月20日         納入金額       538,500 円                                                                                     |  |  |
| 納入金額 538,500 円                                                                                                    |  |  |
|                                                                                                    |  |  |
| 学<br>費<br>等<br>す<br>よ<br>方法<br>法                                                                                                    |  |  |
| 納入明細                                                                                                    |  |  |
|                                                                                                    |  |  |

| 表示名                                                                        |                                                                                                    |
|----------------------------------------------------------------------------|----------------------------------------------------------------------------------------------------|
| <b>〇〇銀行に納入</b><br>(振込先の銀行名を表示)<br>※ 銀行名は、三菱UFJ・三井住友・みずほ・<br>りそなのいずれかになります。 | <ol> <li>(1) 学費等専用<br/>バンキング</li> <li>(4) 振込用紙を</li> <li>(5) 教育ローン</li> <li>(6) Flywireを</li> <li>(7) クレジットガ<br/>(学費公共)</li> <li>行と表示】</li> </ol> |
| 学費等オンライン決済                                                                 | (2)クレジットカ<br>GMO PAYMI<br>(3) Pay-easy<br>ングから収<br>で納入                                                                                            |

### 「納入明細」をクリックすると納入金額の内訳が表示されます。

| 費目         | 納入金額     |
|------------|----------|
| 授業料        | 380,000円 |
| 施設設備料      | 130,000円 |
| 学友会費       | 10,000円  |
| 学生健康保険組合費  | 3,500円   |
| 同窓会終身会費積立金 | 5,000円   |
| 後援会費       | 10,000円  |

### お支払方法

1振込口座へATMまたはインターネット から振込【三井住友銀行と表示】 そ利用して銀行窓口で振込 を利用して振込【三菱UFJ銀行と表示】 え利用して納入【三菱UFJ銀行と表示】 カードを利用してNTTスマートトレード スマート払い)経由で納入【三菱UFJ銀

コードを利用して収納代行業者(SMBC ENT)経由で納入 yを利用してATM・インターネットバンキ 納代行業者(SMBC GMO PAYMENT)経由

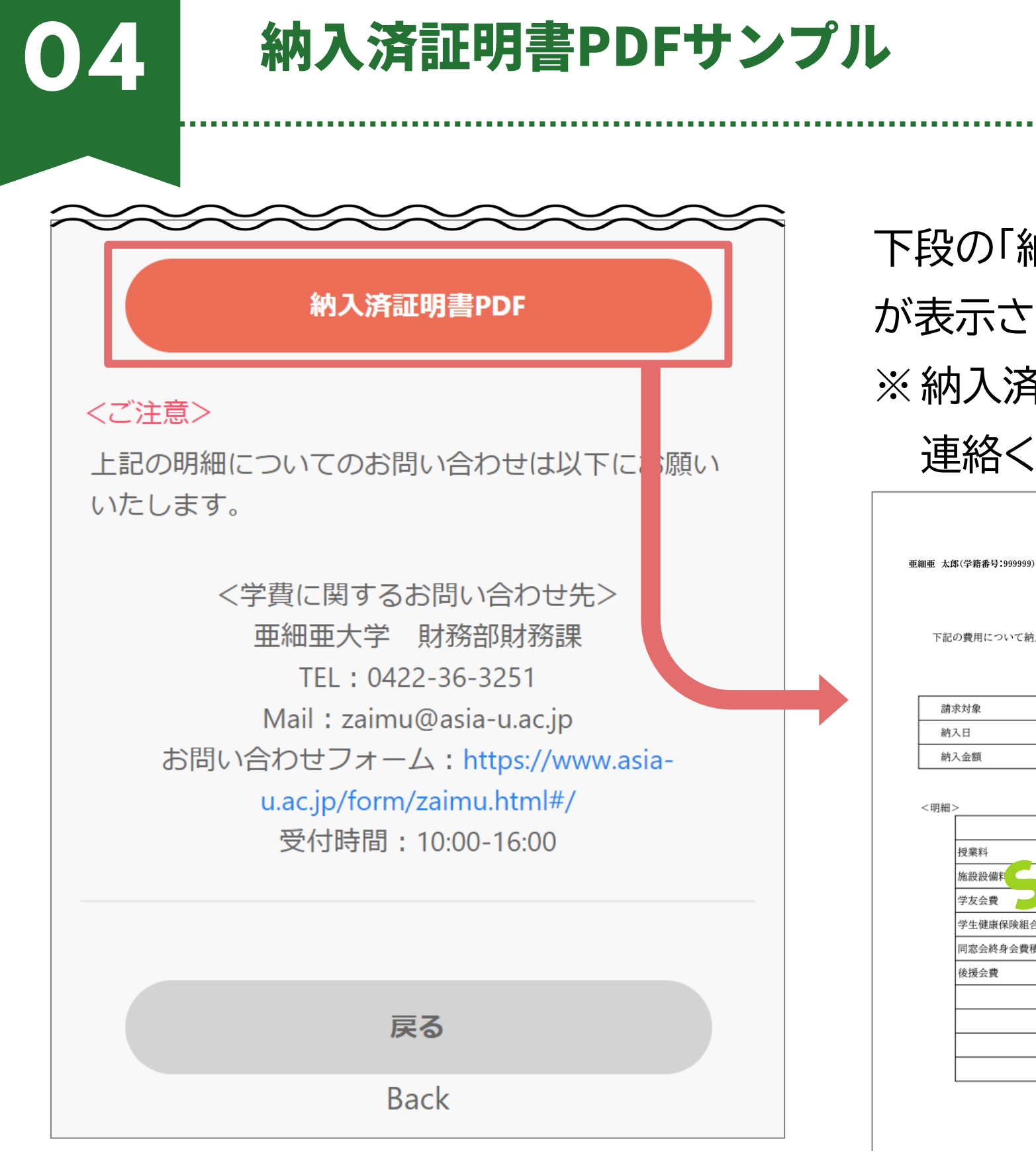

下段の「納入済証明書PDF」をクリックすると以下書類 が表示されます。 ※納入済証明書に押印が必要な場合は、財務課までご

連絡ください。 2023年4月20日 発行

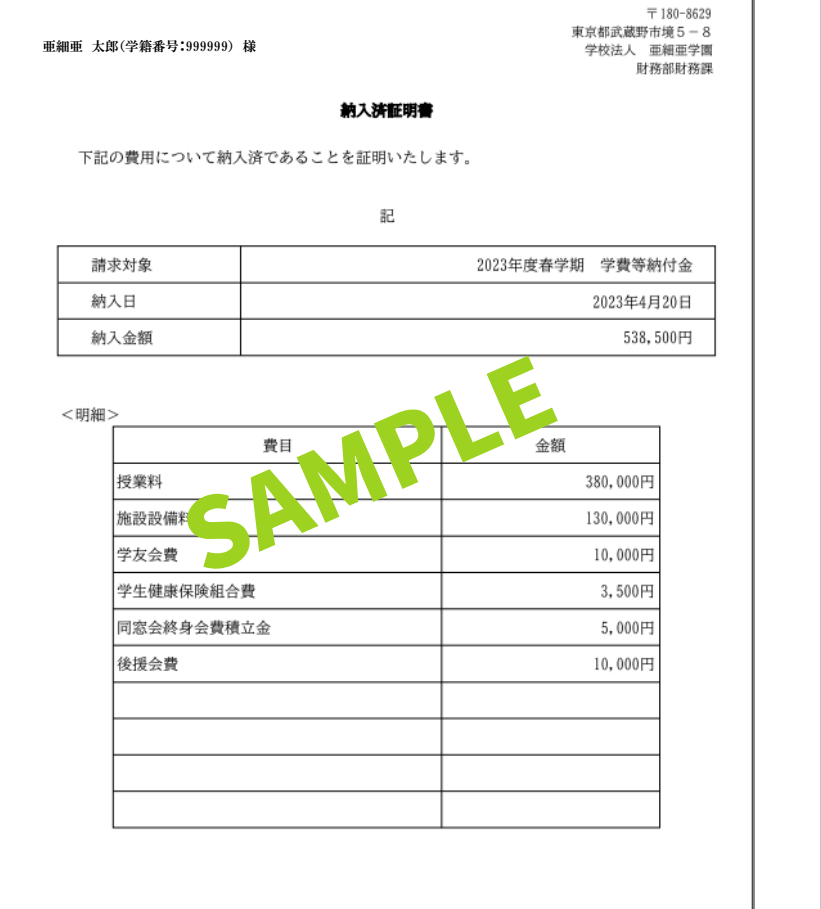

니ト 表示日:2023年09月11日 12時14分

2023年11月10日 発行 〒180-8629 東京都武蔵野市境5-8 学校法人 亜細亜学園 亜細亜 太郎(学籍番号:999999) 様 財務部財務課 納入済証明書 下記の費用について納入済であることを証明いたします。 記 請求対象 留学研修費 納入日 2023年11月10日 納入金額 1,980,000円 留堂研修書 以上 表示日:2023年09月11日 12時15分

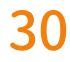

# 手続きに際しての注意事項

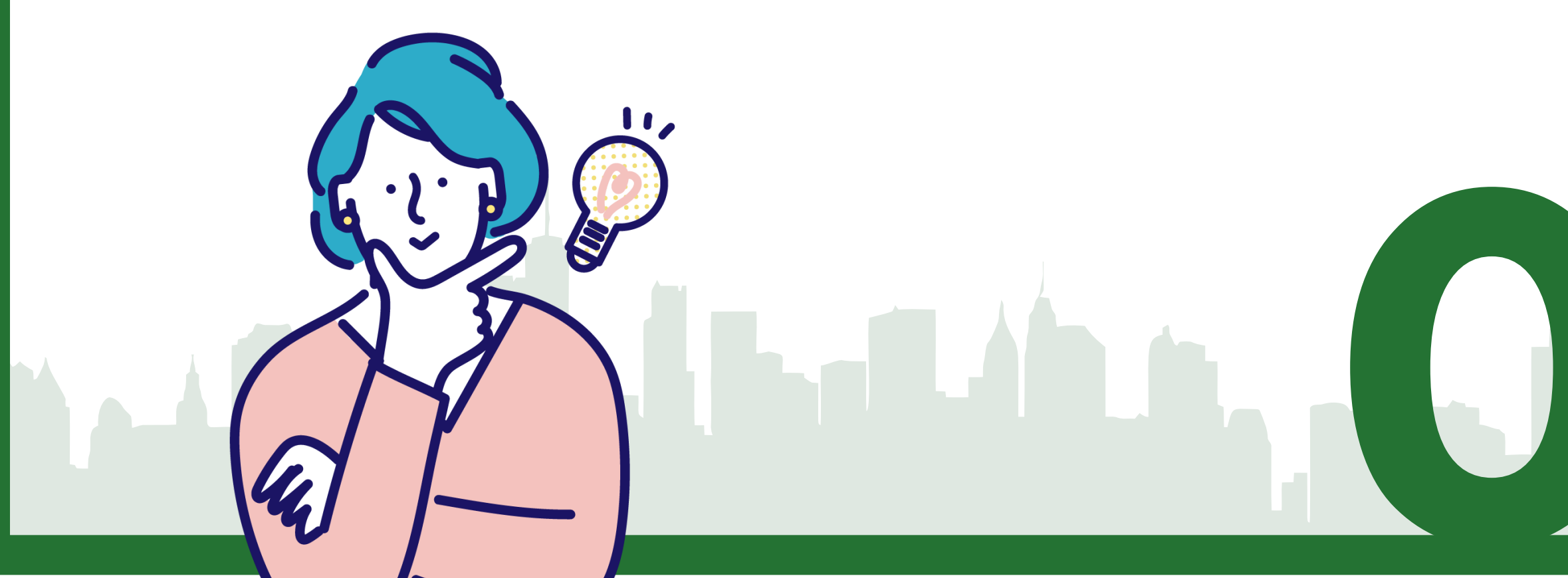

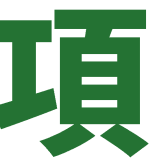

31

### 手続きに際しての注意事項 $\mathbf{01}$

- ◆ 手数料や利息が発生する場合、依頼人様負担となりますのでご注意ください。
- ◆ 振込方法(1)「ATM・インターネットバンキング」で表示される学費等専用振込口座は、学生一 人一人で口座番号が異なります。必ず振込時に入力した口座番号が間違いないかご確認のう え、処理を完了させてください。
- ◆振込方法(2)「クレジットカード」にて収納代行業者(SMBC GMO PAYMENT)を利用して納入する際、 決済方法は一括払いのみとなります。ただし、カード会社によっては、リボ払い、分割払いなど の設定が事後に可能な場合があります。可否については、ご利用のカード会社に直接ご確認く ださい。クレジットカード払い手続完了後のキャンセルについては、財務課までお問い合わせく ださい。なお、お申し出のタイミングによってはご希望に添えない場合があります。
- ◆ お手続きの際、依頼人名(A107から始まるコードや学籍番号・学生氏名)を入力できなかった 場合は必ず財務課までご連絡ください。
- ◆ クレジットカード利用上限額やATM・インターネットバンキングでの振込上限額によりお手続き できない場合もありますので、予めご利用のカード会社または銀行にご確認ください。
- ◆ 休学・除籍・退学の相談中の学生は、学費が設定されていない場合があります。
- ◆ 納入状況は【PAY ASI-st納入状況確認サイト】にて確認可能ですが、納入状況の反映に数日 かかる場合があります。

# 02

高等教育の修学支援新制度に伴う授業料等減免対象者の方へ

修学支援新制度対象者については、以下の時期に【PAY ASI-st学費等手続サイト】にお支払 いいただく金額を掲載します。

- ·春学期 … 4月中旬
- ・秋学期 … 10月上旬

なお、秋学期の金額は毎年10月に行われる「適格認定(家計)」の判定結果を反映したものです。 10月以降の支援区分は、判定が終了していれば、日本学生支援機構「スカラネット・パーソナ ル」の「奨学生番号ごとの詳細情報」の支援区分適用履歴で、適用開始年月を「当該年度/10」 とすると確認できます。

### ■多子世帯における授業料無償化について

今年度から多子世帯(子どもを3人以上扶養している世帯)に対して、国が定める一定の額まで 授業料を支援する制度が開始されます。これは要件を満たせば自動的に支援されるわけでは なく、申請が必要となります。該当となる方は、4月上旬に開催される「奨学金説明会」に参加 するようお子様にお伝えください。

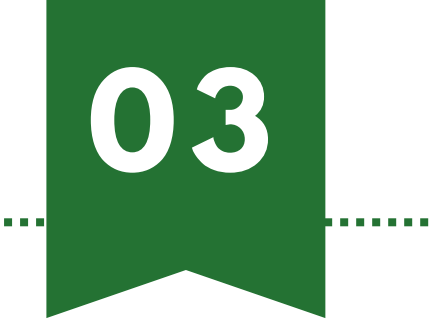

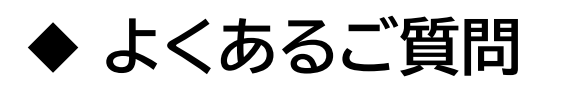

https://www.asia-u.ac.jp/campuslife/faq/fees.html

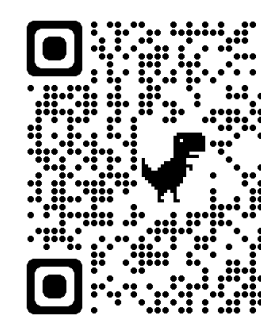

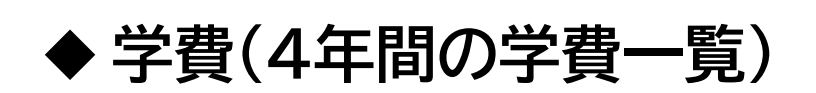

その他

https://www.asia-u.ac.jp/campuslife/fees/

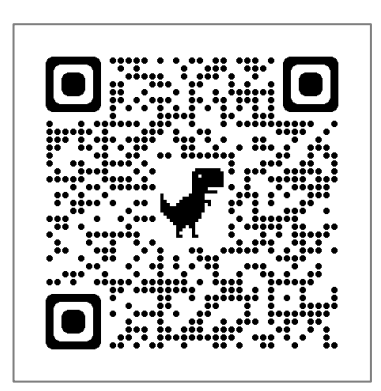

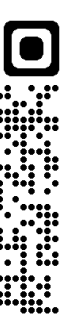

.....

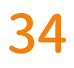

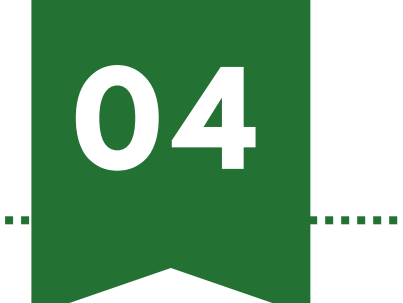

## お問い合わせ先

【学納金納入方法に関すること】

財務部財務課

**2** 0422-36-3251

⊠ zaimu@asia-u.ac.jp

お問い合わせフォーム <u>https://www.asia-u.ac.jp/form/zaimu.html#/</u>

【奨学金等の経済的支援制度、休退学に関すること】

学生部学生センター

**2** 0422-36-3262

お問い合わせフォーム https://www.asia-u.ac.jp/form/gakusei 02.html#/

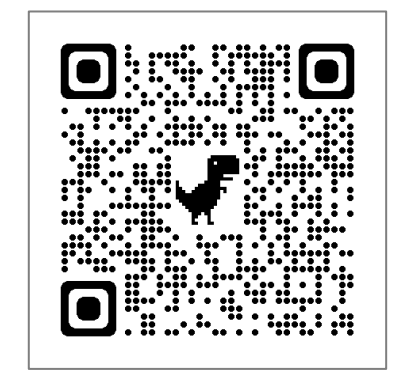

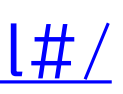

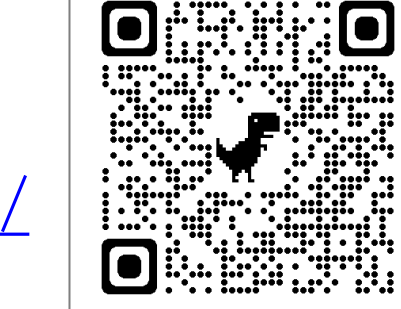

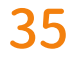